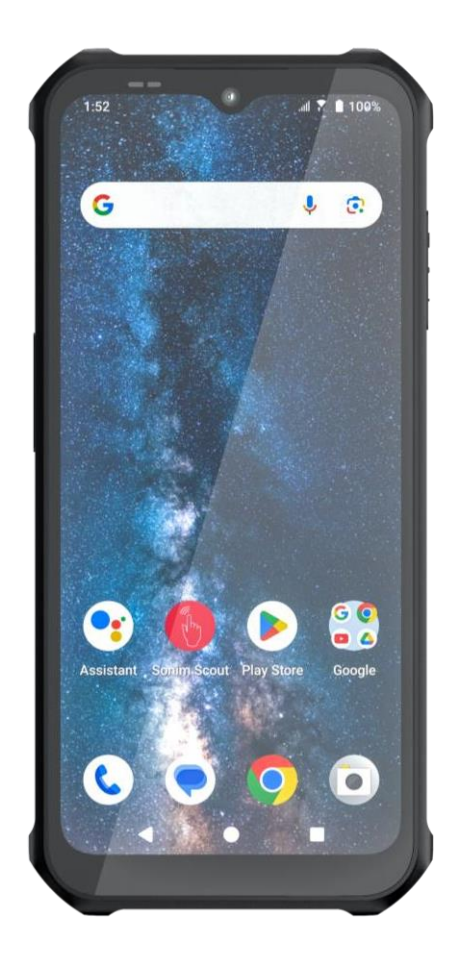

# soñi XP400 Anleitung

© 2024 von Sonim Technologies, Inc. Alle Rechte vorbehalten.

## ALLGEMEINE INFORMATIONEN

Urheberrecht© 2024 Sonim Technologies, Inc.

Sonim und das Sonim-Logo sind Warenzeichen von Sonim Technologies, Inc. Andere Firmen- und Produktnamen können Marken oder eingetragene Marken der jeweiligen Eigentümer sein, mit denen sie in Verbindung gebracht werden.

#### MARKEN VON DRITTEN

Google, Google Play, Google Maps, Google Chrome, Gmail und andere Marken sind Marken von Google LLC.

# ENTSORGUNG VON ELEKTRO- UND ELEKTRONIKALTGERÄTEN

Das Symbol der durchgestrichenen Mülltonne bedeutet, dass dieses Produkt und alle mit diesem Symbol gekennzeichneten Erweiterungen in den Ländern der Europäischen Union nicht als unsortierter Abfall entsorgt werden können, sondern am Ende ihrer

# ENTSORGUNG DER BATTERIE

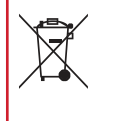

Batterien. Die Batterie darf nicht in den Hausmüll gegeben werden. Verwenden Sie eine Batterieentsorgungseinrichtung, falls vorhanden.

Herzlichen Glückwunsch zum Kauf eines Sonim XP400 (Modellnummer ist X400) Mobiltelefons! Dieses Telefon ist ein 5G-Smartphone und verfügt über eine intuitive, funktionsreiche Benutzeroberfläche, mit der Sie die angebotenen Funktionen optimal nutzen können. Dieses Benutzerhandbuch gilt für das Sonim XP400 Telefon mit der Modellnummer X400.

# INFORMATIONEN ZUR UNTERSTÜTZUNG VON SONIM

Weitere Produkt- und Supportinformationen finden Sie unter <u>www.sonimtech.com</u> oder kontaktieren Sie unser Sonim Customer Experience Center unter 1-833-MY-SONIM (1-833-697- 6646), 24 Stunden am Tag, Montag bis Freitag (östliche Zeit) und 9:00-18:00 Uhr Samstag und Sonntag (östliche Zeit).

Adresse des Herstellers:

4445 Eastgate Mall, Suite 200, San Diego, CA 92121,

USA Tel: 1-650-378-8100.

## DEN LEITFADEN EFFEKTIV NUTZEN

Machen Sie sich mit den in der Anleitung verwendeten Begriffen und Symbolen vertraut, damit Sie Ihr Telefon effektiv nutzen können.

#### IHR TELEFON REGISTRIEREN

Bitte registrieren Sie Ihr Telefon unter <u>http://sonimxperience.</u> <u>com/registration\_portal/portal/registration.php</u>, um Produktinformationen und Updates zu erhalten.

## BATTERIE-NUTZUNG

Ihr Sonim XP400-Telefon ist mit einem nicht herausnehmbaren Akku ausgestattet. Bei Fragen zum Akku wenden Sie sich bitte an den Sonim-Kundendienst.

- Verwenden Sie nur eine Sonim XP400 zertifizierte Batterie, die
- entwickelt für dieses Telefonmodell.

# AUFLADEN DES AKKUS

Der mit Ihrem Mobiltelefon gelieferte Akku ist nicht vollständig geladen.

Wir empfehlen Ihnen, Ihr Mobiltelefon voll aufzuladen, bevor Sie es zum ersten Mal benutzen.

- Die Verwendung anderer Akkus kann die Garantiebedingungen Ihres Telefons umgehen und Schäden verursachen.
- Es wird empfohlen, die Batterie vor extremen Temperaturen und Feuchtigkeit zu schützen.
- Bitte bewahren Sie die Batterie außerhalb der Reichweite von Kindern auf.

# ENTSORGUNG DER BATTERIE

- LADEGERÄT EINFÜGEN Stecken Sie den Stecker des Ladegeräts in eine.
- 2. MIT DEM TELEFON VERBINDEN

Der Ladeanschluss befindet sich an der Unterseite des Telefons. Stecken Sie das Ladekabel in den Ladeanschluss.

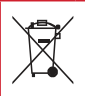

#### Elektro- und Elektronik-Altgeräte (WEEE)

Dieses Symbol bedeutet, dass Ihr Produkt und/oder seine Batterie gemäß den örtlichen Gesetzen und Vorschriften getrennt vom Hausmüll entsorgt werden müssen. Wenn dieses Produkt sein Lebensende erreicht hat, bringen Sie es zu einer von den örtlichen Behörden bestimmten Sammelstelle. Das ordnungsgemäße Recycling Ihres Produkts dient dem Schutz der menschlichen Gesundheit und der Umwelt. Bitte informieren Sie sich über die örtlichen Vorschriften für die Entsorgung von Batterien. Die Batterie darf nicht in den Hausmüll gegeben werden. Benutzen Sie eine Batterieentsorgungsstelle.

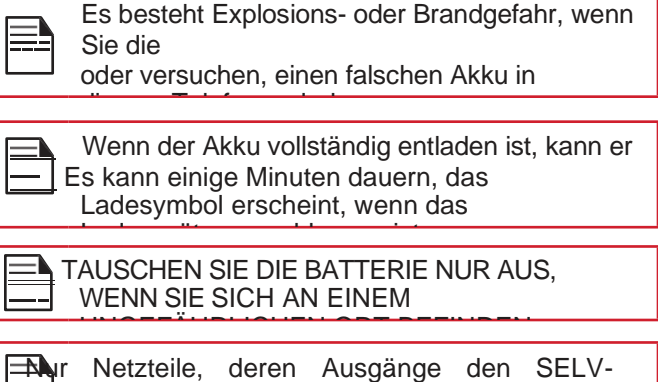

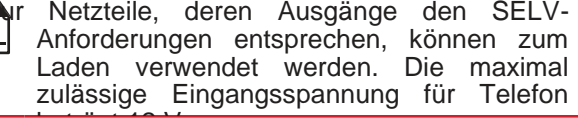

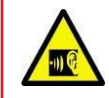

Um mögliche Gehörschäden zu vermeiden, sollten Sie das Gerät nicht über einen längeren Zeitraum mit hoher Lautstärke

## LADEANIMATION/SYMBOL

- Wenn der Akku bei ausgeschaltetem Telefon geladen ist, wird eine Akku-Ladeanimation mit dem aktuellen Akkustand angezeigt.
- Wenn der Akku geladen wird, während das Telefon eingeschaltet ist, zeigt das Akkusymbol in der Statusleiste eine Animation an, die anzeigt, dass der Akku geladen wird.
- Wenn der Akku vollständig aufgeladen ist, stoppt die Ladeanimation und Sie können das Ladegerät vom Telefon trennen.

# ÜBERPRÜFEN UND OPTIMIEREN DER BATTERIENUTZUNG

Der aktuelle Akkustand (geladen oder nicht geladen) wird oben auf dem Bildschirm angezeigt. Sie können den Akkustatus überprüfen und Anwendungen schließen, um die Akkulaufzeit zu optimieren.

Wischen Sie auf dem Startbildschirm nach oben, um den App-Bildschirm aufzurufen, und tippen Sie auf Einstellungen (☺) > Akku (■). Tippen Sie auf Akkuverbrauch, um den Akkustand seit dem letzten Aufladen des Geräts sowie die verbleibende Akkulaufzeit und die ungefähre Restlaufzeit anzuzeigen.

Die Liste am unteren Rand des Bildschirms zeigt die Aufschlüsselung des Akkuverbrauchs für einzelne Apps und Dienste an. Berühren Sie eines der aufgelisteten Elemente, um weitere Details zu erhalten. Der Detailbildschirm für einige Apps enthält Schaltflächen, mit denen Sie die Einstellungen für die Energienutzung anpassen oder die Anwendung vollständig beenden können.

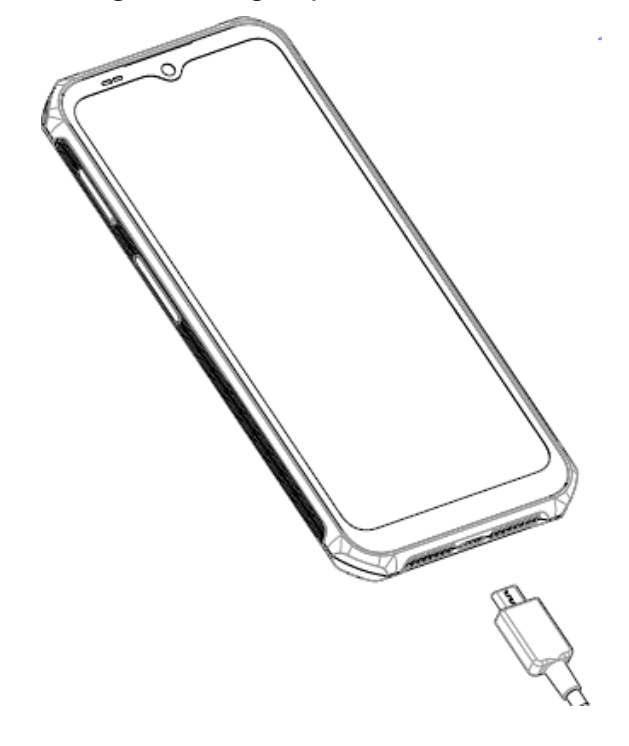

#### SIM-KARTE

Die SIM-Karte (Subscribert Identity Module) verbindet Ihre Netzdienste (z.B. Telefonnummer, Datendienste, etc.) mit Ihrem Telefon. Das Sonim XP400-Gerät wird mit einem Hybrid-Einschub geliefert, der entweder zwei 4FF-SIM-Karten oder eine 4FF-SIM-Karte und einen Speicherkarten-Einschub unterstützt.

#### SD-KARTE EINLEGEN

Um auf den SD-Kartensteckplatz zuzugreifen, verwenden Sie Ihr Sonim SIM-Tool, um das SIM/Micro SD-Kartenfach herauszuziehen.

1. Ziehen Sie das SIM/Micro SD-Kartenfach heraus.

Führen Sie das Sonim SIM-Werkzeug in die Öffnung des SIM/Micro SD-Kartenfachs ein, um das Fach herauszuziehen.

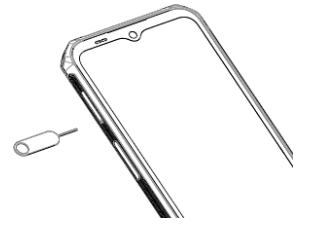

Legen Sie die Micro SD-Karte in das Fach ein.
 Legen Sie die Micro-SD-Karte mit den goldenen Kontakten nach oben in das Fach ein.

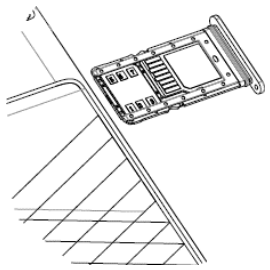

 Schieben Sie das Fach ein Schieben Sie das SIM/Micro SD-Kartenfach vorsichtig in den Steckplatz.

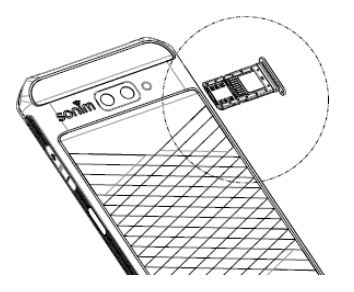

# ERSTE SCHRITTE

# WAS IST IN DER SCHACHTEL?

Die Liste der Artikel in der Sonim XP400-Telefonzelle

- Sonim XP400 Telefon
- Schnellstart-Anleitung
- SIM-Werkzeug
- USB-Typ-C-Ladekabel

# **TELEFON-SPEZIFIKATIONEN**

| FEATURE                     | BESCHREIBUNG                                                                                              |
|-----------------------------|----------------------------------------------------------------------------------------------------|
| Chipsatz                    | Qualcomm SM4550, Octa-Core<br>2.2GHz Prozessor                                                            |
| Band                        | 5G FR1: n1, n3, n5, n7, n8, n20, n26, n28, n38, n40, n41, n71, n75, n77, n78                              |
|                             | LTE: 1, 3, 5, 7, 8, 20, 26, 28, 32, 38, 40, 41,                                                           |
|                             | 42, 68, 71                                                                                                |
|                             | UMTS: B1/2/4/5/8                                                                                          |
|                             | GSM: 850/900/1800/1900 MHz                                                                                |
| Wi-Fi                       | Dualband (2,4G/5GHz) 802.11a/b/g/n/ac/e/h/i/k/r<br>Wi-Fi Direct                                           |
|                             | Wi-Fi Voice Unternehmen                                                                                   |
| Speicher                    | 6GB DDR4X + 128GB eMMC, Micro SD                                                                          |
|                             | Karte bis zu 1TB                                                                                          |
| ANSCHLUSSFÄHIGKEIT          |                                                                                                    |
| Bluetooth                   | BT5.0 + BLE                                                                                               |
| NFC                         | Ja                                                                                                    |
| Batterie                    | Nicht abnehmbarer Li-Ion Polymer, 3,87Vdc, 4960mAh                                                        |
| Lebensdauer der<br>Batterie | Standby: bis zu 460 Stunden Sprechzeit: bis zu 25 Stunden                                                 |
| GPS                         | GPS/a-GPS, Galileo, BD                                                                                    |
| Sensoren                    | Beschleunigungsmesser, Barometer, Kompass,<br>Gyroskop, Licht, Magnetometer, Fingerabdruck,<br>Annäherung |

| Kabelloses<br>Aufladen    | Ja                                                       |
|---------------------------|----------------------------------------------------------|
| 2-Pin-Laden               | Ja                                                       |
| Betriebstemperatur        | -20oC bis +55oC                                          |
| Größe                     | 170 mm x 78 mm x 10,5 mm                                 |
| Gewicht                   | Ca. 230 g                                                |
| Dedizierte Tasten         | Einschalttaste/Lautstärketasten/programmierbare<br>Taste |
| Häfen                     | USB Typ C                                                |
| ANZEIGE                   |                                                          |
| Größe                     | 6,56", HD+ (720x1612)                                    |
| Sichtbarkeit im<br>Freien | Ja                                                       |
| Farbe                     | 16.7 M                                                   |
| Helligkeit                | 500 Nits                                                 |
| AUDIO                     |                                                          |
| Mikrofon                  | Zwei Mikrofone mit Echo und<br>Geräuschunterdrückung     |
| Sprecher                  | Dualer Lautsprecher, HD-Sprachunterstützung              |
| Empfänger                 | HD-Voice-Unterstützung                                   |
| MULTIMEDIA                |                                                          |
| Audio-Formate             | AMR-NB, AMR-WB, AAC, AAC+, AAC+V2, MP3                   |
| Video-Formate             | 3GP, MP4, MPEG-4, H.263, H.264, H-265, VP9               |

# IHR SONIM XP400 VERWENDEN

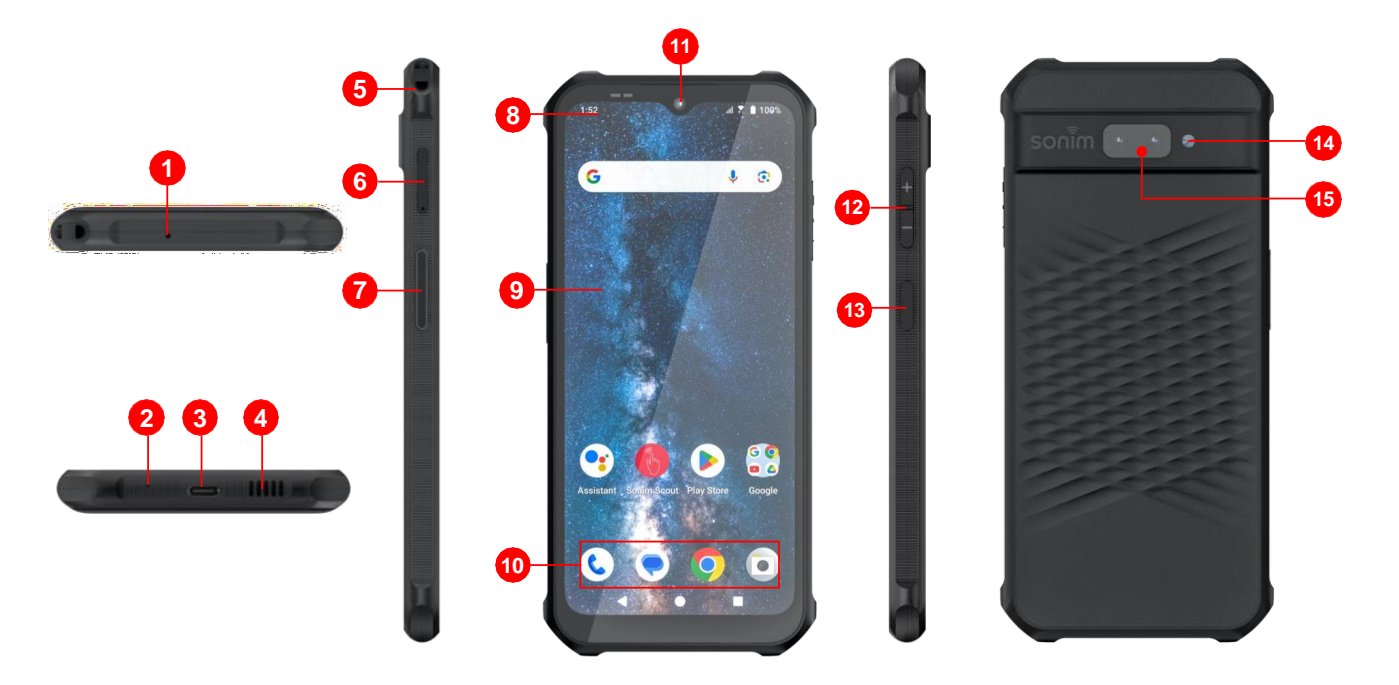

- 1. Sekundäres Mikrofon
- 2. Primäres Mikrofon
- 3. USB Typ C
- 4. Lautsprecher
- 5. Lanyard-Kerbe
- 6. SIM/Micro SD-Fach
- 7. Programmierbare Taste
- 8. Benachrichtigungsleiste
- 9. Anzeige
- **10.** Android-Hotseat
- 11. Frontkamera
- 12. Lauter/Abwärts-Tasten
- **13.** Power Key / Fingerabdruck
- 14. Blitz-LED
- 15. Rückfahrkamera-Paket

# EINSCHALTEN DES TELEFONS

- Halten Sie die Einschalttaste 2 Sekunden lang gedrückt, um Ihr Telefon einzuschalten.
- Wenn das Telefon eingeschaltet wird, versucht es, sich im Netz zu registrieren. Nach erfolgreicher Registrierung wird der Name des Dienstanbieters angezeigt.

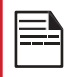

Stellen Sie sicher, dass eine gültige SIM-Karte aktiviert ist oder Ihr Das Gerät funktioniert nicht

# TELEFONBETRIEB OHNE SIM-KARTE

- 1. Sie können die folgenden Vorgänge durchführen, ohne die SIM-Karte in Ihr Telefon einzulegen.
- 2. Setzen Sie einen Notruf ab.
- 3. Anzeigen und Ändern aller Einstellungen mit Ausnahme der Datennutzung und der Einstellungen für das Mobilfunknetz.
- 4. Aktivieren und Freigeben von Dateien über Bluetooth.
- 5. Greifen Sie über eine Wi-Fi-Verbindung auf das Internet zu.
- 6. Zugriff auf Ihr Telefonbuch, File Explorer Multimedia.
- 7. Dateien & alle Tools und Anwendungen
- 8. Anzeigen und Ändern Ihrer Profileinstellungen.

# EINRICHTEN IHRES TELEFONS

- Anweisungen zur Verwendung der Tasten, des Ladegeräts und anderer Hardware-Funktionen Ihres Telefons finden Sie in der gedruckten Kurzanleitung, die Sie zusammen mit Ihrem Telefon erhalten haben.
- Es führt Sie durch die Schritte zur Einrichtung Ihres Geräts. Führen Sie die folgenden Schritte aus, um Ihr Gerät einzurichten. Für weitere Informationen folgen Sie den Anweisungen auf dem Bildschirm Ihres Geräts.
  - Wenn Sie Ihr Gerät zum ersten einschalten, wird der folgende Bildschirm angezeigt. Folgen Sie den Anweisungen, um den Einrichtungsvorgang abzuschließen. Tippen Sie auf START und der folgende Bildschirm wird. Sie haben zwei Möglichkeiten:
  - 2. Kopieren Sie Ihre Daten.
    - a. Wie neu eingerichtet.
    - b. Sie können Ihre Daten mit einer der folgenden Methoden kopieren:
  - 3. Ein Backup von einem Android-Telefon
  - 4. Ein Backup aus der Cloud
  - 5. Ein iPhone®

Wenn Sie die Daten nicht kopieren möchten, tippen Sie auf NICHT KOPIEREN.

Stellen Sie eine Verbindung zum verfügbaren Wi-Fi-Netzwerk her, um die Apps herunterzuladen oder Daten zu kopieren.

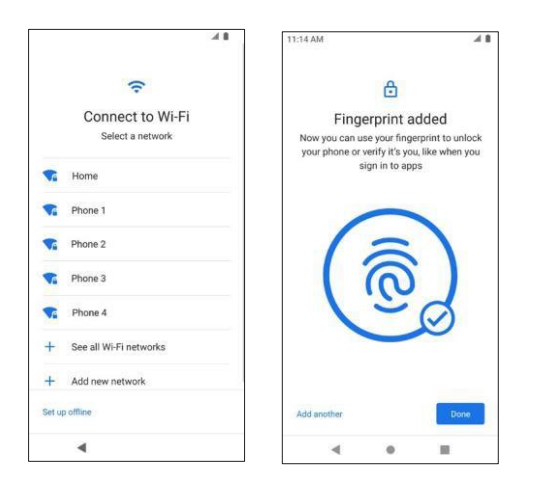

- 1. Tippen Sie auf Als neu einrichten und der Bildschirm "Mit Wi-Fi verbinden" wird angezeigt. Das Gerät beginnt, nach Updates zu suchen.
- 2. Stellen Sie eine Verbindung zu einem Netzwerk her, um Ihr Telefon schnell einzurichten.
- 3. Wenn Sie nicht mit dem Netz verbunden sind, haben Sie keine Möglichkeit dazu:
  - i. Melden Sie sich bei Ihrem Google-Konto an.
  - ii. Apps und Daten wiederherstellen.
  - iii. Erhalten Sie Software-Updates.
  - iv. Automatisch Zeit und Datum einstellen Tippen Sie auf Weiter, um fortzufahren.
- 4. Sie können verschiedene Google-Dienste nutzen. Tippen Sie auf Mehr
- 5. um mehr über die Dienstleistungen zu erfahren.
- 6. Wenn Sie auf Akzeptieren tippen, erklären Sie sich mit den Google-Nutzungsbedingungen einverstanden.
- 7. Wenn Sie ein weiteres E-Mail-Konto hinzufügen oder andere Dienste einrichten möchten, können Sie dies auch über Einstellungen tun. Tippen Sie auf Nein, danke, um fortzufahren.
- 8. Für zusätzliche Sicherheit können Sie eine Bildschirmsperre einrichten. Wählen Sie aus den folgenden Möglichkeiten
- 9. Richten Sie Ihren Fingerabdruck ein. Der Fingerabdrucksensor befindet sich unter der Einschalttaste. Legen Sie Ihren Finger auf die Einschalttaste und heben Sie ihn ab, sobald Sie eine Vibration spüren. Tippen Sie auf Do it later (Später erledigen), um diese Aufgabe später auszuführen.
- **10.** Jetzt wird der Fingerabdruck hinzugefügt. Sie können Ihren Fingerabdruck verwenden, um Ihr Telefon zu entsperren oder um Einkäufe zu genehmigen. Tippen Sie auf Weiter, um .

# BENACHRICHTIGUNGS- UND STATUSSYMBOLE

Die oben auf dem Bildschirm angezeigten Symbole geben Auskunft über den Status des Geräts. Details wie Datum und Uhrzeit, Akkuladestatus und Datendienst werden angezeigt, wenn sich das Telefon im Standby-Modus befindet. Andere Anzeigen wie der Status der Bluetooth-Verbindung, der Flugmodus, der Alarm und die Anrufweiterleitung (nur wenn die Funktion "Immer weiterleiten" aktiviert ist) sowie die Wi-Fi-Verbindung werden angezeigt, wenn die Funktion aktiviert ist.

| ICONS      | BESCHREIBUNG                                                   |
|------------|----------------------------------------------------------------|
| *          | Bluetooth aktiviert                                            |
|            | Wi-Fi verbunden                                                |
| F          | Akku wird gerade geladen                                       |
|            | Batteriestandsanzeige                                          |
| Ø          | Bitte nicht stören                                             |
| <b>₹</b>   | Taschenlampe                                                   |
|            | Bildschirmdrehung                                              |
|            | Kein Signal                                                    |
|            | Signalstärke                                                   |
| Z          | Keine SIM-Karte                                                |
| R          | Roaming                                                        |
| HG         | 4G LTE-Netzwerk angeschlossen                                  |
| <b>4</b> G | HSPA- oder UMTS-Netz angeschlossen                             |
| ل          | Laufender Anruf                                                |
| <b>L</b>   | Anrufweiterleitung (nur wenn Immer weiterleiten aktiviert ist) |

| ICONS | BESCHREIBUNG                               |
|-------|--------------------------------------------|
|       | Neue E-Mail                                |
| M     |                                            |
| č     | Verpasster Anruf                           |
| Ţ.    | Neue SMS oder MMS                          |
| 0     | Alarm aktiviert                            |
| Θ     | Stiller Modus aktiviert                    |
| ¢     | Vibrationsmodus aktiviert                  |
| 4     | Flugzeugmodus                              |
| G     | Fehler-/Informationsmeldung - Achtung      |
| 4     | Screenshot eingefangen                     |
| 2     | Musik wird gespielt                        |
| .01   | Der Speicherplatz auf dem Gerät wird knapp |

# PANEL

Wischen Sie auf dem Startbildschirm in Statusleiste nach unten, um das Benachrichtigungsfeld zu öffnen. Streichen Sie nach links oder rechts über eine Benachrichtigung, um sie zu löschen, oder tippen Sie auf Alle löschen, um alle ereignisbasierten Benachrichtigungen zu löschen.

## SCHNELLEINSTELLUNGSFELD

Streichen Sie vom Benachrichtigungsfeld aus erneut nach unten über die Statusleiste. Tippen Sie auf eine Einstellung, um sie ein- oder auszuschalten.

- Keine: Deaktiviert die Bildschirmsperre.
- Streichen: Wenn der Bildschirm gesperrt ist, streichen Sie mit dem Finger von unten nach oben, um sie zu entriegeln.
- Muster: Wenn aktiviert, geben Sie Ihr eigenes Muster ein. Wenn das Telefon gesperrt ist, entsperren Sie es mit dem Muster. Wenn der Bildschirm des Telefons gesperrt ist, können Sie einen eingehenden Anruf annehmen, ohne den Bildschirm zu entsperren.
- PIN: Wenn aktiviert, geben Sie Ihre eigene PIN ein. Wenn das Telefon gesperrt ist, entsperren Sie es mit der PIN. Wenn der Bildschirm des Telefons gesperrt ist, können Sie einen eingehenden Anruf annehmen, ohne den Bildschirm zu entsperren.
- Passwort: Wenn aktiviert, geben Sie Ihr eigenes Passwort ein. Wenn das Telefon gesperrt ist, entsperren Sie es mit dem Passwort. Wenn der Bildschirm des Telefons gesperrt ist, können Sie einen eingehenden Anruf annehmen, ohne den Bildschirm zu entsperren.

# ÄNDERN DER TAPETE

Sie können ein Bild oder ein auf Ihrem Telefon gespeichertes Foto als Hintergrundbild für Ihren Startbildschirm festlegen. Um das Hintergrundbild zu ändern, wählen Sie aus einer der folgenden Hintergrundbildsammlungen.

 Berühren und halten Sie eine leere Stelle auf dem Startbildschirm und tippen Sie dann auf Hintergrundbilder. Sie können das Menü Hintergrundbilder auch über das Menü Einstellungen aufrufen. Streichen Sie auf dem Startbildschirm nach oben und tippen Sie auf Einstellungen (③)

> Hintergrundbilder (@). Wählen Sie das Hintergrundbild aus den folgenden Ordnern aus.

- Fotos: Dazu gehören Fotos und Screenshots, die mit der Kamera des Telefons aufgenommen wurden.
- Standard-Sonim-Tapeten mit schwarzer Farbschwamm-Tapete.

## NETZWERK UND INTERNET

Streichen Sie auf dem Startbildschirm nach oben, um auf den App-Bildschirm zuzugreifen, und tippen Sie auf Einstellungen> Netzwerk & Internet.

#### WI-FI-EINSTELLUNGEN

Tippen Sie auf dem Bildschirm Wi-Fi auf Wi-Fi-Einstellung.

Wi-Fi automatisch einschalten: Wi-Fi wird automatisch eingeschaltet, wenn Sie sich in der Nähe von hochwertigen gespeicherten Netzwerken befinden, wie z. B. Ihrem Heimnetzwerk.

Bei öffentlichen Netzen benachrichtigen: Aktivieren Sie diese Option, um eine Benachrichtigung zu erhalten, wenn ein hochwertiges öffentliches Netz verfügbar ist.

Passpoint: Aktivieren oder deaktivieren Sie die Funktion zur nahtlosen Verbindung mit PasspointTM -fähigen Wi-Fi-Zugangspunkten, ohne ein Passwort zu benötigen.

#### MIT DEM NETZWERK VERBINDEN

- 1. Tippen Sie auf Bildschirm Wi-Fi auf einen der aufgelisteten Wi-Fi-Zugangspunkte, die auf Ihrem Gerät angezeigt werden.
- 2. Geben Sie das Netzwerkpasswort ein.
- 3. Die anderen Details der Netzwerkeinstellungen wie Erweiterte Optionen, Proxy, IP-Einstellungen können aktualisiert werden.

Tippen Sie auf CONNECT, um eine Verbindung zum Netzwerk herzustellen.

## WI-FI

Wi-Fi ist eine drahtlose Netzwerktechnologie, die den Internetzugang je nach Wi-Fi-Router und Umgebung über Entfernungen von bis zu 100 Fuß ermöglicht. Sie können auf das Internet zugreifen, wenn Sie Ihr XP400 mit einem Wi-Fi-Netzwerk verbinden. So verbinden Sie Ihr Telefon mit einem Wi-Fi-Netzwerk:

- 1. Tippen Sie im Bildschirm Netzwerk & Internet auf Wi-Fi.
- 2. Schalten Sie Wi-Fi ein.
- **3.** Es wird eine Liste der Wi-Fi-Zugangspunkte angezeigt, die sich innerhalb der Reichweite Ihres Telefons befinden.
- 4. Wählen Sie Ihr bevorzugtes Netzwerk. Geben Sie den WEP/WPS/WPA-Schlüssel ein (wenn es sich um ein sicheres Netzwerk handelt) und wählen Sie VERBINDEN. Um das Passwort vor der Verbindung zu überprüfen, aktivieren Sie Passwort anzeigen.

#### MOBILES NETZWERK

- Tippen Sie im Bildschirm Netzwerk & Internet auf Mobiles Netzwerk.
- Mobile Daten: Wählen Sie Ein, um den Datenzugriff auf Ihr Mobilfunknetz zu aktivieren.
- Internationales Daten-Roaming: Schalten Sie Ein, um Daten-Roaming zu aktivieren, damit Sie beim Roaming eine Verbindung zu Datendiensten herstellen können.
- App-Datenverbrauch: Zeigen Sie die mobile Datennutzung jeder App an.
- Datenwarnung und -begrenzung: Zeigen Sie die folgenden Datenverwaltungsoptionen an:
  - Bevorzugter Netzwerktyp: Global wird empfohlen, Sie können jedoch LTE wählen.

#### WI-FI-ANRUFE

Die Standardeinstellung ist AUS. Wenn Sie diese Funktion jedoch aktivieren, kann Ihr Gerät über Wi-Fi-Netzwerke oder das Netz Ihres Mobilfunkanbieters Anrufe tätigen und entgegennehmen sowie Textnachrichten senden, je nachdem, welches Signal stärker ist und was Sie bevorzugen. Dieser Dienst erfordert möglicherweise eine zusätzliche Aktivierung durch den Dienstanbieter und kann zu zusätzlichen Kosten führen. Bitte wenden Sie sich vor der Aktivierung an Ihren Dienstanbieter.

# FLUGZEUGMODUS

Wenn sich Ihr Telefon im Flugmodus befindet, ist die Netzverbindung oder die mobile Datenverbindung deaktiviert. Sie können jedoch auf Ihre Kamera, Mediendateien und andere Funktionen zugreifen, für die keine mobile Datenverbindung erforderlich ist. So aktivieren Sie den Flugmodus:

- 1. Tippen Sie im Bildschirm Netzwerk & Internet auf Flugmodus.
- 2. Aktivieren Sie den Flugmodus: Sie können den Flugmodus direkt über Schnelleinstellungen aktivieren oder deaktivieren.

## **HOTSPOT & TETHERING**

Hotspot und Tethering stellen anderen Geräten über Ihre mobile Datenverbindung Internet zur Verfügung. Apps können auch einen Hotspot erstellen, um Inhalte mit Geräten in der Nähe zu teilen.

Tippen Sie auf dem Bildschirm Netzwerk & Internet auf ap Hotspot & Tethering.

## VERGESSEN NETZWERK

- 1. Tippen Sie auf dem Bildschirm Wi-Fi auf das verbundene Netzwerk.
- 2. Tippen Sie auf FORGET.
- 3. Das ausgewählte Netzwerk wird getrennt und in der Wi-Fi-Liste angezeigt.
- 4. Wenn Sie eine Verbindung mit demselben Netzwerk herstellen müssen, tippen Sie auf das Netzwerk und geben Sie das Passwort ein.

# NETZWERK ÄNDERN

- 1. Tippen Sie auf dem Bildschirm Wi-Fi auf Verbundenes Netzwerk.
- Tippen Sie auf den Stift in der oberen rechten Ecke des Bildschirms. Sie können das Netzwerkpasswort ändern. Die anderen Netzwerkeinstellungsdetails wie Erweiterte Optionen, Proxy, IP-Einstellungen können aktualisiert werden.
- 3. Wählen Sie SAVE, um die Änderungen zu speichern.

# WI-FI HOTSPOT

Der mobile Hotspot nutzt mobile Daten aus Ihrem Datentarif, wenn Sie nicht mit dem WLAN verbunden sind.

- Tippen Sie auf dem Bildschirm Hotspot & Tethering auf Wi-Fi-Hotspot.
- Aktivieren Sie Ein, um den mobilen Hotspot zu aktivieren.
- Wenn diese Option deaktiviert ist, können Sie das Internet oder Inhalte nicht mit anderen Geräten teilen.
- Hotspot-Name: Legen Sie den Hotspot-Namen fest.
- Sicherheit: Wählen Sie die gewünschte Sicherheit aus der Dropdown-Liste aus.
- Hotspot-Passwort: Das Passwort muss aus mindestens 8 Zeichen bestehen. AP-Band: Wählen Sie das AP-Band aus der Dropdown-Liste aus.
- Hotspot automatisch ausschalten: Wählen Sie Ein, um den Hotspot automatisch auszuschalten, wenn keine Geräte verbunden sind.
- Erweitern Sie die Kompatibilität: Aktivieren Sie diese Option, damit andere Geräte diesen Hotspot finden und die Verbindungsgeschwindigkeit des Hotspots verringert wird.
- Timer für das Ausschalten des mobilen Hotspots: Stellen Sie einen Timer für das automatische Ausschalten des Hotspots ein.
- Maximale Verbindungen: Tippen Sie auf , um die maximale Anzahl der Benutzer festzulegen, die eine Verbindung mit dem Hotspot herstellen dürfen.
- Verbundene Benutzer: Zeigen Sie Ihre verbundenen Benutzer an.
- Gesperrte Benutzer: Zeigen Sie Ihre blockierten Benutzer an.

#### ANGESCHLOSSENE GERÄTE

Wischen Sie auf dem Startbildschirm nach oben, um auf den App-Bildschirm zuzugreifen, und tippen Sie auf Einstellungen (③) > Verbundene Geräte ().

#### BLUETOOTH

Wenn Ihr zu koppelndes Bluetooth-Gerät Sonim BLE unterstützt, müssen Sie die folgenden Schritte ausführen, um den BLE-Prozess abzuschließen:

- 1. Informationen zum Koppeln Ihres Geräts finden Sie im Abschnitt Bluetooth.
- 2. Öffnen Sie Sonim Scout, dann Utilities und dann Sonim
- 3. BLE-Verbindung
- 4. Stellen Sie sicher, dass das Gerät, das Sie mit BLE koppeln möchten, eingeschaltet ist und sich im Kopplungsmodus befindet. Die Sonim BLE-App wird nach verfügbaren Geräten suchen. Wenn Ihr Gerät nicht aufgelistet ist, erhalten Sie die Möglichkeit, eine manuelle Verbindung über die Sonim BLE Connect-Anwendung herzustellen.
- 5. Die Sonim BLE Connect-App wird dann angezeigt.
- 6. den Verbindungsstatus der gekoppelten Geräte.

Bluetooth ist eine Kommunikationstechnologie mit kurzer Reichweite, die es Ihnen ermöglicht, drahtlos eine Verbindung zu einer Reihe von Bluetooth-Geräten herzustellen, z. B. zu Headsets und Freisprecheinrichtungen für Autos, Bluetoothfähigen Handhelds, Computern, Druckern und drahtlosen Telefonen. Die Kommunikationsreichweite für Bluetooth beträgt etwa 30 Fuß.

# NFC

(Near-Field-Communication) ist eine Reihe von Kommunikationsprotokollen, die es zwei elektronischen Geräten ermöglichen, miteinander zu kommunizieren, indem sie sich bis auf 4 cm annähern, wobei eines der Geräte in der Regel ein tragbares Gerät wie ein Smartphone ist. NFC ist auf Ihrem XP400 standardmäßig aktiviert. Tippen Sie auf dem Bildschirm "Verbundene Geräte" auf Verbindungseinstellungen> NFC und die Optionen für kontaktlose Zahlungen werden verfügbar. Tippen Sie auf Kontaktlose Zahlungen und richten Sie Ihre Zahlungsmethode und Ihre Standardoption ein.

# INFORMATIONEN ÜBER BLUETOOTH SENDEN

Mit Bluetooth können Sie Dateien zwischen Ihrem Telefon und einem anderen Bluetooth-fähigen Gerät, z. B. einem Telefon oder Computer, übertragen. Senden Sie Fotos, Videos, Kalendereinträge, Kontakte und mehr.

#### DATEIEN EMPFANGEN

Wenn ein anderes Gerät versucht, eine Datei über Bluetooth an Ihr Telefon zu senden, wird eine Aufforderung angezeigt, die Datei anzunehmen. Tippen Sie auf AKZEPTIEREN, um die Datei zu empfangen.

Um die Dateien anzuzeigen, die Sie über Bluetooth empfangen haben, tippen Sie auf dem Bildschirm Verbundene Geräte auf Verbindungseinstellungen > Über Bluetooth empfangene Dateien.

## **USB-TETHERING**

Mit USB-Tethering können Sie die Internetverbindung des Telefons über USB freigeben. Um USB-Tethering zu aktivieren, verbinden Sie das Gerät über ein USB-Kabel mit dem PC.

- 1. Tippen Sie auf dem Bildschirm Hotspot & Tethering auf USB-Tethering.
- 2. USB-Tethering einschalten.
- 3. BLUETOOTH-TETHERING
- 4. Sie können die Internetverbindung des Telefons über Bluetooth freigeben. Um das Internet freizugeben, müssen Sie Ihr Bluetooth-Gerät mit einem anderen Gerät koppeln.
- 5. Tippen Sie auf dem Bildschirm Hotspot & Tethering auf Bluetooth-Tethering.
- 6. Bluetooth-Tethering einschalten.
- 7. Koppeln Sie Ihr Bluetooth-Gerät mit einem anderen.

## DATENSCHONER

Die Datennutzung bezieht sich auf die Datenmenge, die von Ihrem Telefon bei Datenübertragungen über das Internet verwendet wird. Die Gebühren für die Datennutzung hängen von dem von Ihrem Dienstanbieter angebotenen Tarif ab. Um Ihre Datennutzung zu überwachen, passen Sie Ihre Datennutzungseinstellungen an.

- 1. Tippen Sie im Bildschirm Netzwerk und Internet auf Datensparen.
- 2. Schalten Sie den Datensparer ein.
  - a. Uneingeschränkte Daten: Legen Sie fest, dass Anwendungen eingeschränkte Daten verwenden dürfen, wenn der Datensparer aktiviert ist.

#### **USB-TETHERING**

Mit USB-Tethering können Sie die Internetverbindung des Telefons über USB freigeben. Um USB-Tethering zu aktivieren, verbinden Sie das Gerät über ein USB-Kabel mit dem PC.

- 1. Tippen Sie auf dem Bildschirm Hotspot & Tethering auf USB-Tethering.
- 2. USB-Tethering einschalten.
- 3. BLUETOOTH-TETHERING
- 4. Sie können die Internetverbindung des Telefons über Bluetooth freigeben. Um das Internet freizugeben, müssen Sie Ihr Bluetooth-Gerät mit einem anderen Gerät koppeln.
- 5. Tippen Sie auf dem Bildschirm Hotspot & Tethering auf Bluetooth-Tethering.
- 6. Bluetooth-Tethering einschalten.
- 7. Koppeln Sie Ihr Bluetooth-Gerät mit einem anderen.

#### STILLE BENACHRICHTIGUNGEN IN DER STATUSLEISTE AUSBLENDEN

Tippen Sie auf dem Bildschirm Benachrichtigungen auf Stille Benachrichtigungen in der Statusleiste ausblenden.

## ANDROID AUTO

- Verwenden Sie die Android Auto-App, um die Karten-, Medien- und Messaging-Funktionen Ihres Telefons während der Fahrt mit dem Google Assistant zu steuern. Tippen Sie auf dem Bildschirm Verbundene Geräte auf Verbindungseinstellungen > Android Auto
- 2. Anzeigen der aktuell ausgeführten Anwendungen, Verwalten von Standardanwendungen und mehr.
- 3. Wischen Sie auf dem Startbildschirm nach oben, um den App-Bildschirm aufzurufen, und tippen Sie auf Einstellungen> Apps.

# BENACHRICHTIGUNG ZULASSEN

- 1. Aktivieren Sie diese Option, um ein vorübergehendes Schlummern zu ermöglichen.
- 2. bestimmte Benachrichtigungen.

# BENACHRICHTIGUNGSPUNKT AUF APP-SYMBOL

- 1. Tippen Sie auf Benachrichtigungsbildschirm auf den Benachrichtigungspunkt auf dem App-Symbol.
- 2. Aktivieren Sie diese Option, um die Anzeige von Benachrichtigungspunkten auf einem App-Symbol zuzulassen.

# AKKU-EINSTELLUNGEN

Wischen Sie auf dem Startbildschirm nach oben, um auf den App-Bildschirm zuzugreifen, und tippen Sie auf Einstellungen> Akku.

# ERWEITERTE BENACHRICHTIGUNGEN

- 1. Tippen Sie auf Bildschirm Benachrichtigungen auf Erweiterte Benachrichtigungen.
- 2. Aktivieren Sie diese Option, um automatisch vorgeschlagene Aktionen und Antworten anzuzeigen.
- 3. Tippen Sie im Bildschirm Benachrichtigungen auf Benachrichtigung zulassen.

## BATTERIE-MANAGER

- 1. Tippen Sie auf dem Bildschirm Batterie auf Batteriemanager.
- 2. Überwachen Sie, wie viel Akku von den Anwendungen verbraucht wird. Wenn der Akkuverbrauch zu stark ansteigt, schlägt Ihr Telefon Maßnahmen vor, die Sie ergreifen können.

## PROZENTSATZ DER BATTERIE

- 1. Tippen Sie auf dem Bildschirm Akku auf Akku-Prozentsatz.
- 2. Aktivieren Sie diese Option, um den Akkustand in der Statusleiste anzuzeigen.

# BATTERIE-BLINKLICHT

Diese Funktion ist standardmäßig ausgeschaltet. Wenn Sie sie jedoch einschalten, leuchtet die LED-Anzeige auf, wenn das Gerät geladen wird oder der Akku schwach ist.

# USB STROMSPAREND

- Sie können bestimmte Einstellungen in Bezug auf das USB-Laden aktivieren.
- Automatisches Einschalten Standardmäßig ist diese Funktion ausgeschaltet.
   Wenn Sie diese Funktion jedoch einschalten, wird Ihr Gerät automatisch eingeschaltet, wenn ein USB-Gerät angeschlossen wird.
- Sie haben auch 2 Optionen, um Ihr Gerät auszuschalten, wenn es über USB geladen wird:

 Automatisches Ausschalten - die Standardeinstellung ist AUS. Wenn Sie diese Funktion jedoch EINschalten, können Sie eine bestimmte Zeit für das Ausschalten des Geräts festlegen.

 Automatisches Ausschalten - Standardmäßig ist diese Funktion ausgeschaltet. Wenn Sie diese Funktion jedoch einschalten, können Sie die Zeit (in Stunden) festlegen, nach der sich Ihr Gerät ausschaltet, nachdem es vom USB-Strom getrennt wurde.

# TIPPS ZUR VERLÄNGERUNG DER BATTERIELEBENSDAUER

Befolgen Sie diese Tipps, um die Lebensdauer des Akkus Ihres Telefons zu verlängern.

- Wenn Sie kein Wi-Fi, Bluetooth oder GPS verwenden, verwenden Sie die
- Einstellungen, um sie zu deaktivieren. Die GPS-Einstellung befindet sich unter Einstellungen.
- Stellen Sie die Bildschirmhelligkeit auf "Niedrig" und stellen Sie eine kürzere Zeitspanne für den Ruhezustand ein (15 Sekunden). Die Anzeigeeinstellungen finden Sie unter Einstellungen > Anzeige.
- Wenn Sie unterwegs sind und keinen Zugang zu mobilen Daten oder einem Wi-Fi-Netzwerk haben, wechseln Sie in den Flugmodus. Wählen Sie den Flugmodus in

den Schnelleinstellungen .

## SPEICHEREINSTELLUNGEN

Das Menü Speichereinstellungen ermöglicht Ihnen die Verwaltung des internen Speichers auf Ihrem Telefon und bietet Menüoptionen für eine optionale SD-Karte (nicht im Lieferumfang enthalten).

Wischen Sie auf dem Startbildschirm nach oben, um auf den App-Bildschirm zuzugreifen, und tippen Sie auf Einstellungen (☺) > Speicher (冒).

# GERÄTESPEICHER

In diesem Abschnitt können Sie den Speicher Ihres Geräts verwalten. Die Standardeinstellung ist AUS. Wenn Sie dies jedoch aktivieren, kann Ihr Gerät gesicherte Fotos und Videos in 30-, 60- oder 90-Tage-Schritten löschen.

- 1. Tippen Sie im Bildschirm Speicher auf ->Dieses Gerät.
- 2. Tippen Sie auf eine Kategorie, um den von der jeweiligen App verwendeten Speicherplatz anzuzeigen
- 3. Tippen Sie auf dem Bildschirm "Speicher" auf msource ->SD CARD, um sie anzuzeigen.
- 4. Dateien, die auf Ihrer SD-Karte gespeichert sind.
- 5. Tippen Sie auf Einstellungen in der oberen rechten Ecke des Bildschirms, um auf die folgenden Optionen zuzugreifen:
  - a. Umbenennen: Ändern Sie den Namen der SD-Karte.
  - b. Auswerfen: wirft die SD-Karte aus, damit sie sicher entnommen werden kann.
  - c. Formatieren: Formatieren Sie die SD-Karte.

## SPEICHERMANAGER

Der Speichermanager löscht gesicherte Fotos und Videos von Ihrem Gerät.

- 1. Tippen Sie auf dem Bildschirm Speicher auf Speichermanager.
- 2. Schalten Sie den Speichermanager ein.
- **3.** Tippen Sie auf Fotos und Videos entfernen, um die Arten von Fotos und Videos festzulegen, die entfernt werden sollen.
- 4. Sie können die App "Dateien" aufrufen, um Speicherplatz zu verwalten und freizugeben, indem Sie auf Speicherplatz freigeben tippen.

#### TON-EINSTELLUNGEN

Steuern Sie den Ton Ihres Telefons, von Klingeltönen und Benachrichtigungen bis hin zu Tipptönen und Benachrichtigungen.

1. Wischen Sie auf dem Startbildschirm nach oben, um auf den App-Bildschirm zuzugreifen, und tippen Sie auf Einstellungen > Ton.

#### STANDARD-ALARMTON

- 1. Tippen Sie im Bildschirm Ton auf Standard-Alarmton.
- 2. Wählen Sie den Standard-Alarmton aus.
- 3. Sie können Ihren eigenen Alarmton durch Antippen anpassen.
- 4. Alarm hinzufügen.ag die Schieberegler, um die Lautstärke von Medien, Anruf, Benachrichtigung, Klingeln und Alarm einzustellen.

#### SONSTIGES

Es gibt Ton- und Vibrationseinstellungen.

## NICHT STÖREN

Tippen Sie im Bildschirm "Ton" auf "Nicht stören". Tippen Sie auf (URN ON NOW), um den Modus "Bitte nicht stören" einzuschalten. Sie können das Verhalten des Anrufschutzes, Ausnahmen, Zeitplan usw. einstellen.

#### **TELEFON RINGTON**

- 1. Tippen Sie im Bildschirm Ton auf Telefonklingelton.
- 2. Wählen Sie einen Klingelton für eingehende Anrufe.
- 3. Sie können Ihren eigenen Klingelton anpassen, indem Sie auf Klingelton hinzufügen tippen.
- 1. Ladetöne und Vibration: Schalten Sie diese Option ein, um die Ladegeräusche und die Vibration zu aktivieren.
- 2. Berührungstöne: Aktivieren Sie diese Option, um Berührungstöne zu aktivieren.
- **3.** Berührungsvibration: Aktivieren Sie diese Option, um die Touch-Vibration zu aktivieren.

#### MEDIEN

- 1. Tippen Sie im Bildschirm Ton auf Medien.
- Aktivieren Sie die Option Pin-Medienplayer, damit der Medienplayer in den Schnelleinstellungen geöffnet bleibt, wenn die Mediensitzung beendet ist.
- 3. Aktivieren Sie Medienempfehlungen anzeigen, um Medienempfehlungen auf der Grundlage Ihrer Aktivitäten anzuzeigen.

# **VIBRIEREN BEI ANRUFEN**

- 1. Tippen Sie auf dem Bildschirm Ton auf Vibrieren bei Anrufen.
- 2. Aktivieren Sie die Kontrollkästchen, um die Vibration für Anrufe zu aktivieren oder zu deaktivieren.

# STANDARD-BENACHRICHTIGUNGSTON

- 1. Tippen Sie im Bildschirm Ton auf Standardbenachrichtigungston.
- 2. Wählen Sie den Standard-Benachrichtigungston aus.
- 3. Sie können Ihren eigenen Benachrichtigungston anpassen, indem Sie
- 4. Tippen Sie auf Benachrichtigung hinzufügen.

# ANZEIGEEINSTELLUNGEN

Stellen Sie Elemente wie Hintergrundbild, Helligkeit und Bildschirmzeit ein, und mehr. Wischen Sie auf dem Startbildschirm nach oben, um auf den App-Bildschirm zuzugreifen, und tippen Sie auf Einstellungen.

# ANZEIGENGRÖSSE

- 1. Tippen Sie im Bildschirm Anzeige auf Anzeigegröße.
- 2. Ziehen Sie den Schieberegler, um die Elemente auf Ihrem Bildschirm zu verkleinern oder zu vergrößern. Einige Anwendungen auf Ihrem Bildschirm können ihre Position ändern.

# HELLIGKEITSSTUFE

- 1. Tippen Sie auf dem Bildschirm Display auf Helligkeitsstufe.
- 2. Ziehen Sie den Schieberegler, um die manuell einzustellen.

# ADAPTIVE HELLIGKEIT

- 1. Tippen Sie auf dem Bildschirm Display auf Adaptive Helligkeit.
- 2. Aktivieren Sie die adaptive Helligkeit, um die Bildschirmhelligkeit automatisch an die anzupassen.

## SCHLOSSBILDSCHIRM

- 1. Tippen Sie auf dem Bildschirm Display auf Bildschirm sperren.
- 2. Legen Sie fest, was und wann es auf dem Sperrbildschirm angezeigt werden soll.

# **BILDSCHIRM TIMEOUT**

- 1. Tippen Sie in der Anzeige auf Bildschirm-Timeout, um eine Zeit auszuwählen.
- 2. Ihr Bildschirm wird nach der eingestellten Zeit automatisch in den Ruhezustand versetzt. Mit dieser Einstellung wird auch Batterieleistung optimiert.
- **3.** Bildschirmaufmerksamkeit Standardmäßig ist diese Funktion ausgeschaltet. Verhindert, dass sich Ihr Bildschirm ausschaltet, wenn Sie darauf schauen.

# NACHTLICHT

- 1. Tippen Sie in der auf Nachtlicht, um den Bildschirm bernsteinfarben zu färben, damit Sie bei schwachem Licht besser auf den Bildschirm schauen oder lesen können.
- 2. Sie können den Zeitplan und die Intensität des Nachtlichts auf Ihrem Bildschirm einstellen.

# AUTOMATIK-DREHSCHEIBE

- 1. Tippen Sie im Bildschirm Display auf Bildschirm automatisch drehen.
- 2. Aktivieren Sie diese Option, um die automatische Bildschirmdrehung zu aktivieren.

# BILDSCHIRMSCHONER

- 1. Tippen Sie auf dem Bildschirm Display auf Bildschirmschoner.
- 2. Bildschirmschoner einschalten.
- 3. Sie können wählen, ob Sie die Uhr, die Farben oder die Fotos als Bildschirmschoner verwenden möchten.

# WANDPAPIER

Verwenden Sie Wallpapers, um Ihre Bildschirmanzeige zu ändern, indem Sie entweder die auf dem Gerät vorhandenen Wallpapers oder Ihre eigenen Fotos verwenden. Sie können ein dunkles Thema verwenden und das Rasterlayout ändern.

# DUNKELES THEMA

- 1. Tippen Sie auf dem Bildschirm Display auf Dunkles Thema.
- 2. Aktivieren Sie diese Option, um einen schwarzen Hintergrund zu verwenden, damit der Akku auf manchen Bildschirmen länger hält.

# SCHRIFTGRÖSSE

- 1. Tippen Sie im Bildschirm Anzeige auf Schriftgröße.
- 2. Ziehen Sie den Schieberegler, um die Schriftgröße des auf dem Bildschirm anzuzeigenden Textes einzustellen.

# ZUGÄNGLICHKEIT

Sie können Websites und Anwendungen für Menschen mit Behinderungen zugänglicher machen, wenn diese Mobiltelefone und andere Geräte benutzen. Wischen Sie auf dem Startbildschirm nach oben, um den App-Bildschirm aufzurufen, und tippen Sie auf Einstellungen (③)> Barrierefreiheit (1).

## ECHTZEIT-TEXTANRUF

- 1. Tippen Sie im Bildschirm Erreichbarkeit auf Textanruf in Echtzeit.
- 2. Verwalten Sie RTT-Kaufoptionen.
- RTT-Anruftaste: Tippen Sie auf , um "Immer sichtbar" auszuwählen, damit Sie immer Zugriff auf die RTT-Anruftaste haben.
- RTT-Abschrift: einschalten.

# TEXT UND ANZEIGE

Tippen Sie auf dem Bildschirm Eingabehilfen auf Text und Anzeige, um Schriftgröße, Anzeigegröße, , Farbkorrektur, Farbumkehrung, Text mit hohem Kontrast usw. einzustellen.

# EXTRA DIM

Tippen Sie auf dem Bildschirm Erreichbarkeit auf Extra dimmen. Dimmt den Bildschirm über die minimale Helligkeit des Telefons hinaus.

## ZEITSTEUERUNGEN

Tippen Sie auf dem Bildschirm Zugänglichkeit auf Zeitsteuerung.

 Berührungs- und Halteverzögerung: Stellen Sie die Berührungs- und Halteverzögerung auf

Kurz, mittel, oder lang.

- Zeit zum Handeln (Erreichbarkeits-Timeout): Legen Sie fest, wie lange Meldungen angezeigt werden sollen, die Sie zu einer Aktion auffordern.
- Automatischer Klick (Verweilzeit): Aktivieren Sie das automatische Klicken bei Verwendung einer Maus und stellen Sie die Zeitspanne zwischen dem Anhalten der Maus und dem Klicken ein.

## SYSTEMSTEUERUNG

Tippen Sie im Bildschirm Zugänglichkeit auf Systemsteuerung.

- System-Navigation: Stellen Sie die Systemnavigation durch Gesten oder über die Schaltflächen Zurück, Home und Letzte Apps am unteren Rand des Bildschirms ein.
- Einschalttaste beendet Anruf: Aktivieren Sie das Beenden von Anrufen durch Drücken der Einschalttaste.
- Automatisches Drehen des Bildschirms: Aktivieren oder deaktivieren Sie die Bildschirmdrehung.

# **VIBRATION & HAPTISCHE STÄRKE**

Tippen Sie auf dem Bildschirm Zugänglichkeit auf Vibration & haptische Stärke.

## DUNKELES THEMA

Tippen Sie auf dem Bildschirm Eingabehilfen auf Dunkles Thema. Schieben Sie den Schalter in die Position Ein, um den Modus für dunkle Themen aufzurufen. Sie können einen Zeitplan für das dunkle Thema festlegen.

#### MAGNIFICATION

Tippen Sie auf dem Bildschirm Zugänglichkeit auf Vergrößerung.

- Vergrößerungs-Verknüpfung: Vergrößerungskurzbefehl einschalten. Tippen Sie auf das Vergrößerungssymbol
   in der unteren rechten Ecke des Bildschirms, um Ihren Bildschirm zu vergrößern.
- Vergrößerungstyp: Vergrößern Sie den gesamten Bildschirm, einen Teil des Bildschirms oder wechseln Sie zwischen beiden Optionen.

# UNTERSCHRIFTSPRÄFERENZEN

Tippen Sie im Bildschirm Eingabehilfen auf Beschriftungseinstellungen. Aktivieren Sie Ein, um Untertitel anzuzeigen. Sie können auch die Sprache, die Textgröße und den Stil der Beschriftung einstellen.

## AUDIOANPASSUNG

Tippen Sie auf dem Bildschirm Zugänglichkeit auf Audioanpassung.

#### HANDSCHUH-TOUCH-MODUS

Standardmäßig ist diese Einstellung ausgeschaltet. Schalten Sie sie jedoch ein, um Ihr Gerät mit Handschuhen besser bedienen zu können.

HINWEIS: Wenn Sie den Handschuh-Touch-Modus aktivieren, wird Ihr Display sehr empfindlich, was möglicherweise zu falschen Berührungen führt.

# ZUGÄNGLICHKEITSKURZBEFEHLE

Tippen Sie auf dem Bildschirm Eingabehilfen auf Eingabehilfen-Kurzbefehle.

- Schaltfläche Zugänglichkeit: Ändern Sie die Einstellungen der Eingabehilfen-Schaltfläche, z. B. Position, Größe usw.
- Verknüpfung vom Sperrbildschirm: Erlauben Sie, dass eine Verknüpfung vom Sperrbildschirm aus aktiviert wird.

# TEXT-TO-SPEECH-AUSGABE

Tippen Sie im Bildschirm Eingabehilfen auf Text-zu-Sprache-Ausgabe.

- Bevorzugte Engine: Legen Sie die Text-zu-Sprache-Engine fest (Google ist die Standardeinstellung). Tippen Sie auf, um die Einstellungen f
  ür die Text-zu-Sprache-Funktion zu verwalten.
- Sprache: Legen Sie die Sprache für die Verwendung dieser fest.
- Sprechgeschwindigkeit: Ziehen Sie den Schieberegler, um die Sprechgeschwindigkeit anzupassen.
- Tonhöhe: Ziehen Sie den Schieberegler, um die Tonhöhe einzustellen.

# SICHERHEITSEINSTELLUNGEN

Wischen Sie auf dem Startbildschirm nach oben, um auf den App-Bildschirm zuzugreifen, und tippen Sie auf Einstellungen (☺) > Sicherheit ( ⊕).

# GOOGLE PLAY PROTECT

Tippen Sie im Bildschirm Sicherheit auf Google Play Protect. Google prüft Ihr Gerät regelmäßig und warnt Sie vor möglichen Schäden. Es werden nur Apps auf Google Play überprüft.

# MEIN GERÄT FINDEN

Tippen Sie im Bildschirm Sicherheit auf Mein Gerät suchen. Mithilfe der Funktion "Mein Gerät suchen" können Sie Ihr Gerät aus der Ferne orten und Ihre Daten schützen, wenn Ihr Telefon verloren geht.

Weitere Informationen zu Find My Device finden Sie unter folgendem Link: https://www.uki.com/weitere/actional-actional-actionactional-actional-actional-actional-acti

# SICHERHEIT UPDATE

Suchen Sie nach neuen Software-Updates für Ihr Gerät. Blättern Sie auf dem Bildschirm Geräteeinstellungen zu Software-Update und tippen Sie auf Nach Updates suchen.

## BILDSCHIRMSCHLOSS

Tippen Sie im Bildschirm Sicherheit auf Bildschirmsperre.

• Keine: Deaktivieren Sie jede Bildschirmsperre.

- o Streichen: Wischen zum Entsperren einstellen.
- Muster: Legen Sie ein Entsperrmuster fest. Folgen Sie den Anweisungen, um
- beenden Sie die Einstellungen.
  - PIN: Legen Sie einen PIN-Code als Entsperrmethode f
    ür den Bildschirm fest.Passwort: Legen Sie ein Passwort als Entsperrmethode f
    ür den Bildschirm fest.

# FINGERPRINT

Sie können Ihr Telefon nicht nur entsperren, sondern auch verwenden.

Ihren Fingerabdruck, um Einkäufe und den Zugriff auf die App zu autorisieren.

Tippen Sie im Bildschirm Sicherheit auf Fingerabdruck.

WICHTIGER HINWEIS: Die Freischaltung ist nicht möglich über

Fingerabdruck beim ersten Start / .

- 1. Geben Sie Ihr Muster, Ihre PIN oder Ihr Passwort ein.
- Legen Sie Ihren Finger auf den Sensor der Einschalttaste und heben Sie ihn an, sobald Sie eine Vibration spüren. Drücken und heben Sie Ihren Finger weiter, um die verschiedenen Teile Ihres Fingerabdrucks hinzuzufügen.
- 3. Wenn Sie fertig sind, tippen Sie auf Fertig.
- 4. Tippen Sie auf Fingerabdruck hinzufügen, um einen weiteren Fingerabdruck hinzuzufügen.
- 5. ENTSPERREN SIE IHR TELEFON MIT DEM FINGERABDRUCK
- 6. Sobald Ihr Fingerabdruck registriert ist, können Sie Ihren Finger auf die Einschalttaste legen, um den Bildschirm zu entsperren.

# **GESICHT ENTRIEGELN**

Entsperren Sie Ihr Telefon, indem Sie es ansehen. Tippen Sie im Bildschirm Sicherheit auf Gesichtsentsperrung.

GESICHTSAUTHENTIFIZIERUNG EINRICHTEN

WICHTIGER HINWEIS: Um die Genauigkeit des Gesichts beim Entsperren Ihres Geräts zu erhöhen, empfehlen wir Ihnen, bei der Anmeldung zur Gesichtsentsperrung auf gute Lichtverhältnisse zu achten.

- 1. Geben Sie Ihr Muster, Ihre PIN oder Ihr Passwort ein.
- Halten Sie die Augen offen und vergewissern Sie sich, dass Ihr Gesicht vollständig sichtbar ist und nicht von einem Gegenstand wie einem Hut oder einer Sonnenbrille verdeckt wird.

## ENTSPERREN SIE IHR TELEFON MIT IHREM GESICHT

Um Ihr Telefon zu entsperren, drücken Sie die Einschalttaste, um das Telefondisplay zu beleuchten und die Gesichtsentsperrung automatisch auszulösen.

HINWEIS: Die Gesichtsentsperrung funktioniert am besten in gut beleuchteten Umgebungen.

# SMART LOCK

Entsperren Sie Ihr Gerät unter bestimmten automatisch. Tippen Sie auf dem Bildschirm Sicherheit auf Smart Lock.

- Ihr Telefon wird getragen.
- Sie sind in der Nähe Ihres Zuhauses oder eines anderen vertrauten Ortes.
- Ihre Uhr oder ein anderes vertrauenswürdiges Gerät ist in der Nähe.

\*Vertrauten Ort hinzufügen: Tippen Sie auf Vertrauenswürdigen Ort hinzufügen und folgen Sie den Anweisungen auf dem Bildschirm.

Nachdem Sie Ihr Telefon entsperrt haben, bleibt es entsperrt, solange Sie sich an einem vertrauenswürdigen Ort oder in der Nähe eines solchen befinden.

Ihr Telefon bleibt bis zu 4 Stunden lang entsperrt oder bis Sie einen Ihrer vertrauten Orte verlassen. Für die Genauigkeit wird dabei Ihr genauer Standort verwendet. Vertrauenswürdiges Gerät hinzufügen: Nachdem Sie Ihr Telefon entsperrt haben, bleibt es entsperrt, wenn es mit einem oben aufgeführten vertrauenswürdigen Gerät

verbunden ist, z. B. einer Bluetooth-Uhr oder einem Fahrzeugsystem.

Ihr Telefon bleibt bis zu 4 Stunden oder so lange entsperrt, bis es von allen vertrauenswürdigen Geräten getrennt wird.

Wenn Smart Lock aktiviert ist, können Sie Ihr Telefon jederzeit sperren lassen. Öffnen Sie einfach das Power-Menü und tippen Sie auf "Sperren".

# GERÄTEVERWALTUNGS-APPS

Tippen Sie im Bildschirm Sicherheit auf Geräteverwaltungs-Apps. Aktivieren oder deaktivieren Sie die Geräteverwaltungs-Apps je nach Ihren Wünschen.

# VERSCHLÜSSELUNG & BERECHTIGUNGSNACHWEISE

Tippen Sie im Bildschirm Sicherheit auf Verschlüsselung & Zugangsdaten.

- o Telefon verschlüsseln: Ihr Telefon ist bereits verschlüsselt.
- Vertrauenswürdige Berechtigungsnachweise: Vertrauenswürdige Sicherheitszertifikate anzeigen.
- Benutzeranmeldeinformationen: Anzeigen und Ändern von gespeicherten Anmeldeinformationen.
- o Installieren Sie ein Zertifikat: Installieren Sie Zertifikate von der SD-Karte.
- <sup>o</sup> Berechtigungsnachweise löschen: Alle Zertifikate entfernen.
- App zur Zertifikatsverwaltung: Tippen Sie auf , um Anwendungen anzuzeigen, in denen die Anmeldeinformationen f
  ür die Authentifizierung verwendet werden k
  önnen.
- Auf-Körper-Erkennung: Tippen Sie auf und schieben Sie den Schalter in

die Position Ein, um diese Funktion zu aktivieren. Ihr Gerät bleibt nun entsperrt, wenn Sie es bei sich haben.

• Mit Smart Lock bleibt Ihr Telefon entsperrt, wenn es bei sich haben.

## TREUHANDVERTRETER

Tippen Sie auf dem Bildschirm Sicherheit auf Agenten vertrauen. Zeigen Sie Ihre vertrauenswürdigen Agenten an.

Schieben Sie den Schalter in die Position "Ein", um die Geräte einzuschalten.

#### **APP PINNING**

Tippen Sie auf dem Bildschirm Sicherheit auf App-Anheftung. Schieben Sie den Schalter in die Position Ein, um die Funktion zu aktivieren.

Wenn diese Funktion aktiviert ist, können Sie mit der App-Anheftung den aktuellen Bildschirm so lange anzeigen, bis Sie die Anheftung aufheben.

## DATENSCHUTZEINSTELLUNGEN

Sichern Sie Ihr Gerät, schützen Sie Ihre Daten und wahren Sie Privatsphäre. Wischen Sie auf dem Startbildschirm nach oben, um auf den App-Bildschirm zuzugreifen, und tippen Sie auf Einstellungen (③)> Datenschutz (④).

## DATENSCHUTZ-DASHBOARD

- 1. Tippen Sie auf Bildschirm Datenschutz auf Datenschutz Dashboard.
- 2. Zeigt an, welche Apps in den letzten 24 Stunden Berechtigungen verwendet haben.

## BERECHTIGUNGSMANAGER

- 1. Tippen Sie im Bildschirm Datenschutz auf Berechtigungsmanager.
- 2. Steuern Sie die Berechtigung für Apps, die Ihre Kamera, Ihren Standort, Ihr Mikrofon, Ihre Kontakte, Ihren Speicherplatz usw. nutzen.

## **KAMERA-ZUGANG**

1. Die Standardeinstellung ist EIN für alle Anwendungen und Dienste.

# ANDROID SYSTEM INTELLIGENCE

- 1. Auf diese Weise erhalten Sie Vorschläge auf der Grundlage der Personen, Apps und Inhalte, mit denen Sie interagieren.
- 2. Das Gerät lernt, Empfehlungen zu geben, die auf Ihren bisherigen Interaktionen mit Menschen, Apps und Inhalten basieren.
- 3. Die Tastaturoption zeigt intelligente Antworten und Einfügevorschläge an.
- 4. Daten löschen" löscht alles, was Ihr Gerät gelernt hat. Sie können alle vom Gerät gelernten Daten der letzten Stunde, der letzten 24 Stunden oder der gesamten Zeit löschen.

# INHALT

1. Die Standardeinstellung ist EIN und erlaubt Apps, Inhalte an das Android-System zu senden.

# ZUGRIFF AUF DIE ZWISCHENABLAGE ANZEIGEN

- 1. Tippen Sie im Bildschirm Datenschutz auf Zugriff auf Zwischenablage anzeigen.
- 2. Aktivieren Sie diese Option, um eine Meldung anzuzeigen, wenn Anwendungen auf Text, Bilder oder andere Inhalte zugreifen, die Sie ausgeschnitten haben.

# AUTOFILL-DIENST VON GOOGLE

- 1. Tippen Sie auf dem Bildschirm Datenschutz auf Autofill-Service von Google.
- 2. Aktivieren Sie diese Option, um Ihre Informationen aus Ihrem Google-Konto automatisch auszufüllen. Füllen Sie die Kategorien mit Informationen aus, die Sie automatisch ausfüllen möchten, z. B. Adresse, Zahlungsarten usw.

## **ZUGANG ZUM MIKROFON**

1. Die Standardeinstellung ist EIN für alle Anwendungen und Dienste.

## PASSWORDS ANZEIGEN

- 1. Tippen Sie im Bildschirm Datenschutz auf Kennwörter anzeigen.
- Aktivieren Sie diese Option, um die Zeichen kurz als Sie geben Passwörter ein.

## GOOGLE-STANDORTVERLAUF

- 1. Tippen Sie im Bildschirm Datenschutz auf Google-Standortverlauf.
- 2. Zeigen Sie Ihren Standortverlauf an.

# TÄTIGKEITSKONTROLLEN

1. Tippen Sie im Bildschirm Datenschutz auf Aktivitätssteuerung.

2. Wählen Sie die Aktivitäten und Informationen aus, die Sie Google zum Speichern erlauben.

# ADS

- 1. Tippen Sie auf dem Bildschirm Datenschutz auf Anzeigen.
- 2. Kontrolle der Werbe-ID und Personalisierung.
- Werbe-ID zurücksetzen: Ersetzen Sie Ihre Werbe-ID durch eine neue Zufallszahl.
- Personalisierung von Anzeigen deaktivieren: Aktivieren Sie diese Option, um Apps anzuweisen, Ihre Werbe-ID nicht zur Erstellung von Profilen oder zur Anzeige personalisierter Werbung zu verwenden.
- Anzeigen von Google: Google-Anzeigen anzeigen.
- Ihre Werbe-ID: Zeigen Sie Ihre an.

# STANDORT-EINSTELLUNGEN

- 1. Wischen Sie auf dem Startbildschirm nach oben, um auf App.
- 2. und tippen Sie auf Einstellungen (☺) > Standort (♡).
- 3. Aktivieren Sie die Standortdienste.

# NEUER ZUGANG

Zeigen Sie eine Liste der Apps an, die kürzlich Ihren Standort angefordert haben.

# BERECHTIGUNGEN FÜR DEN APP-STANDORT

Zeigen Sie an, welche Anwendungen die Erlaubnis haben, auf Standortdienste zuzugreifen.

# ORTUNGSDIENSTE

Notfallortungsdienst: Aktivieren Sie Google ELS. Wenn ELS in Ihrer Region unterstützt wird, kann Ihr Gerät, wenn Sie eine Notrufnummer anrufen, automatisch seinen Standort über ELS an die Rettungskräfte senden.

- Google-Standort-Genauigkeit: Aktivieren Sie diese Option, um GPS, Wi-Fi, Bluetooth, Mobilfunknetze und Sensoren zur Bestimmung Ihres Standorts zu verwenden.
- Google-Standortverlauf: Zeigen Sie Ihren Standortverlauf an.
- Wi-Fi-Scan: Aktivieren Sie diese Option, um die Standortdienste zu verbessern, indem Sie den Systemanwendungen und -diensten erlauben, jederzeit Wi-Fi-Netzwerke zu erkennen.
- Bluetooth-Suche: Aktivieren Sie diese Option, um die Standortdienste zu verbessern, indem Sie den Systemanwendungen und -diensten erlauben, Bluetooth-Geräte jederzeit zu erkennen.

#### SICHERHEIT & NOTFALL

Füllen Sie Ihre medizinischen und Notfallinformationen aus, zeigen Sie Notfallwarnungen an und verwalten Sie die Einstellungen für den SOS-Notruf und den Ortungsdienst.

Wischen Sie auf dem Startbildschirm nach oben, um auf den App-Bildschirm zuzugreifen, und tippen Sie auf Einstellungen (③)> Sicherheit & Notfall (\*).

#### NOTFALLINFORMATIONEN

Fügen Sie medizinische Informationen und Notfallkontakte hinzu, um den Ersthelfern in einem Notfall zu helfen. Jeder kann diese Informationen von Ihrem Sperrbildschirm aus lesen und Ihre Notfallkontakte anrufen, ohne Ihr Telefon zu entsperren. Tippen Sie auf dem Bildschirm Sicherheit & Notfall auf Notfallinformationen.

- Medizinische Informationen: Fügen Sie Ihre medizinischen Informationen wie Name, Adresse, Blutgruppe, Allergien usw. hinzu.
- Notfallkontakte: Wählen Sie Kontakte als Ihre Notfallkontakte aus, auf die Sie im Notfall über den Sperrbildschirm zugreifen können.

# PASSWÖRTER UND KONTEN

Wischen Sie auf dem Startbildschirm nach oben, um auf den App-Bildschirm zuzugreifen, und tippen Sie auf Einstellungen (③)> Passwörter & Konten (回).

## PASSWORDS

Passwörter, die Sie in Ihrem Google-Konto gespeichert haben, anzeigen, ändern oder entfernen.

## AUTOFILL-SERVICE

Füllen Sie Ihre Informationen bei Bedarf automatisch über Ihr Google-Konto aus. Füllen Sie die Kategorien mit Informationen aus, die Sie automatisch ausfüllen möchten, z. B. Adressen, Zahlungsarten usw.

# KONTO HINZUFÜGEN

- 1. Tippen Sie im Bildschirm Passwörter & Konten auf Konto hinzufügen.
- 2. Tippen Sie auf die Art des Kontos, das Sie hinzufügen möchten.
- **3.** Folgen Sie den Anweisungen, um Ihre Anmeldedaten einzugeben und das Konto einzurichten.

## SOS-NOTFALL

Tippen Sie auf dem Bildschirm Sicherheit & Notfall auf Notruf SOS. Schalten Sie Notruf SOS ein.

Wenn Sie einen Notfall haben und den Notdienst benötigen, drücken Sie die Einschalttaste 5 Mal oder öfter schnell.

• Countdown-Alarm abspielen: Schalten Sie diese Option ein, um einen lauten Ton abzuspielen, wenn das Notruf-SOS beginnt.

#### APP-DATEN AUTOMATISCH SYNCHRONISIEREN

- 1. Tippen Sie auf dem Bildschirm Passwörter & Konten auf "App-Daten automatisch synchronisieren".
- 2. Aktivieren Sie diese Option, um die automatische Datensynchronisierung zu aktivieren.
  - a. Rufen Sie Hilfe: Tippen Sie auf , um Ihre Notrufnummer zu bearbeiten.

#### NOTFALLORTUNGSDIENST

Tippen Sie auf dem Bildschirm Sicherheit & Notfall auf Emergency Location Services (ELS).

Schalten Sie die Funktion Emergency Location Services (ELS) ein.

Wenn Sie eine Notrufnummer anrufen oder eine SMS senden, verwendet Ihr Gerät ELS, um Ihren Standort automatisch an die Rettungskräfte zu übermitteln.

#### DRAHTLOSER NOTFALL ALARMIERT

Tippen Sie auf dem Bildschirm Sicherheit & Notfall auf Drahtlose Notfallwarnungen. Schalten Sie die Funktion Drahtlose Notfallwarnungen ein, um Warnungen zu erhalten. Sie können auch den Verlauf der Notrufe einsehen und die Einstellungen für die Notrufe verwalten.

#### DIGITALES WOHLBEFINDEN UND ELTERLICHE KONTROLLE

Wischen Sie auf dem Startbildschirm nach oben, um auf den App-Bildschirm zuzugreifen, und tippen Sie auf Einstellungen (O)> Digitales Wohlbefinden & Kindersicherung (O).

## DIGITALES WOHLBEFINDEN

Verwenden Sie App-Timer und andere Tools, um die Bildschirmzeit zu überwachen und leichter abzuschalten.

Zeigen Sie Ihre Daten an, um detaillierte Informationen zu erhalten.

- Wege zur Abkopplung:
  - Dashboard: Zeigen Sie Ihre Bildschirmzeit an und stellen Sie Timer f
    ür Ihre Apps ein.
  - Schlafenszeit-Modus: Legen Sie einen Zeitplan f
    ür die Schlafenszeit fest, um die Verbindung zu Ihrem Telefon zu trennen und Unterbrechungen w
    ährend des Schlafs zu vermeiden.
  - Fokus-Modus: Halten Sie ablenkende Apps an, wenn Sie Zeit zum Konzentrieren brauchen.
- o Reduzieren Sie Unterbrechungen:
  - Verwalten von Benachrichtigungen: Aktivieren oder deaktivieren Sie die Benachrichtigungen von Apps.
  - Nicht stören: Schalten Sie Ihr Gerät stumm, lassen Sie aber Ausnahmen zu, z. B. Anrufe oder SMS von bestimmten Kontakten.
  - Symbol in der App-Liste anzeigen: Schieben Sie den Schalter in die Position "Ein", um Symbole in der App-Liste zu aktivieren.

## GOOGLE

Konfigurieren Sie die Google-Einstellungen Ihres Geräts. Verfügbar Die Optionen hängen von Ihrem Google-Konto ab.

Wischen Sie auf dem Startbildschirm nach oben, um den App-Bildschirm aufzurufen, und tippen Sie auf Einstellungen (③)> Google (G).

## KONTO

Wenn Sie sich noch nicht in Ihrem Google-Konto angemeldet haben, können Sie dieses Menü verwenden, um sich anzumelden.

- 1. Tippen Sie auf dem Google-Bildschirm auf In Ihrem Google-Konto anmelden.
- 2. Tippen Sie auf Google-Konto.
- **3.** Folgen Sie den Anweisungen auf dem Bildschirm, um die Einrichtung abzuschließen.

# ELTERLICHE KONTROLLE

Fügen Sie Inhaltsbeschränkungen hinzu und setzen Sie andere Grenzen, um Ihrem Kind zu helfen, seine Bildschirmzeit einzuteilen.

1. Tippen Sie auf Kindersicherung einrichten, um die Einstellungen für die Kindersicherung anzupassen.

2. Folgen Sie den Bildschirmen, um die Einrichtung abzuschließen.

# DIENSTE AUF DIESEM GERÄT

- 1. Auf dem Google-Bildschirm wird eine Liste von Diensten unter
- 2. Dienste auf diesem Gerät.
- 3. Wählen Sie eine Option, um die Einstellungen Ihres Google-Kontos anzupassen.
- 4. Weitere Informationen über die verfügbaren Google-Dienste finden Sie unter
- 5. Ihrem Gerät einen Google-Dienst aus.

# SONSTIGES

- Tippen Sie auf Hilfe suchen (⑦).
  - o Beschreiben Sie Ihr Problem in der Suchleiste Beschreiben Sie Ihr Problem.
  - Beliebte Hilfsressourcen anzeigen.
  - Feedback senden (12), um ein Feedback zu senden.
  - Tippen Sie im Bildschirm Hilfe auf Optionen. Sie können die Hilfe-Historie einsehen, Versionsinformationen anzeigen usw.

## SYSTEM

Verwalten Sie detaillierte Einstellungen für Ihr Telefon, einschließlich Sprach- und Eingabeeinstellungen, Gesten, Datum und Uhrzeit, Rücksetzoptionen usw. Wischen Sie auf dem Startbildschirm nach oben, um auf den App-Bildschirm zuzugreifen, und tippen Sie auf Einstellungen > System.

# SPRACHEN & EINGABE

Sie können die Sprache des Telefons und die Eingabeoptionen auf eine der Sprachen einstellen, die in den Sprachlisten angezeigt werden.

- 1. Tippen Sie im Bildschirm System auf Sprachen & Eingabe.
- 2. Tippen Sie auf Sprachen und wählen Sie eine beliebige Sprache aus der Liste als Ihre bevorzugte Sprache aus.
  - Englisch ist als Standardsprache eingestellt. Sie können dies ändern, wenn Sie eine andere Standardsprache bevorzugen.
  - Um eine Sprache hinzuzufügen, tippen Sie auf Sprache hinzufügen und wählen Sie dann die Sprache aus, die Sie hinzufügen möchten.
  - Wenn mehr als eine Sprache hinzugefügt wurde,

  - Sprachen: Standardmäßig sind die Sprachen auf Systemsprache verwenden eingestellt. Sie können jede andere Sprache aus der Liste verwenden.
    - Standard-Rechtschreibprüfung: Sie können die Google-Rechtschreibprüfung für die Rechtschreibprüfung auswählen.
    - Tippen Sie auf Einstellungen (<sup>3</sup>) und aktivieren Sie Kontaktnamen nachschlagen, damit die Rechtschreibprüfung Einträge aus Ihrer Kontaktliste verwendet.
  - Persönliches Wörterbuch: Tippen Sie auf das Symbol (+), um ein benutzerdefiniertes Wort in das Feld Geben Sie ein Wort ein und fügen Sie auch eine Verknüpfung zum persönlichen Wörterbuch hinzu.
  - Zeigergeschwindigkeit: Sie können die Zeigergeschwindigkeit maximieren oder minimieren.
  - Zeigergeschwindigkeit auf die gewünschte Stufe einstellen.
  - Text-zu-Sprache-Ausgabe:
    - Bevorzugte Engine: Die bevorzugte Engine ist auf Google Text-to-Speech Engine eingestellt. Um die Einstellungen zu ändern, tippen Sie auf Einstellungen Motor. Sie können die Sprache berühren und halten und sie dann nach oben an die erste Position ziehen, um sie als Standard-Sprachanzeige festzulegen.
  - Um eine Sprache zu entfernen, tippen Sie auf >Entfernen.
     Alle Menüpunkte und Benutzerrückmeldungen werden in der eingestellten Sprache angezeigt.
- 3. Die folgenden Optionen werden unter Tastatur & Eingaben angezeigt:
- Tastatur auf dem Bildschirm:
- G-Tafel: Sie können die Google-Tastatur verwenden, eine mehrsprachige Tastatur zum Tippen.
- Google-Spracheingabe: Sie können die Google-Spracheingabe für die Texteingabe

verwenden, anstatt die Tastatur zu benutzen.

- Bildschirmtastaturen verwalten: In diesem Menü können Sie verschiedene Tastaturen aktivieren und verwalten, die Ihnen zur Verfügung stehen. Sie können weitere Bildschirmtastatur-Apps im Google Play Store finden.
- Physikalische Tastatur:
- Bildschirmtastatur verwenden: Aktivieren Sie diese Option, damit sie auf dem Bildschirm angezeigt wird, wenn die physische Tastatur aktiv ist.
- Tastaturkurzbefehle: Verfügbare Tastenkombinationen anzeigen.
- Die folgenden Optionen werden unter Werkzeuge angezeigt:
  - Sprache: Standardmäßig ist die Sprache auf Systemsprache verwenden eingestellt. Sie können eine andere Sprache aus der Liste auswählen.
  - Sprechgeschwindigkeit: Sie können die Sprechgeschwindigkeit an Ihr persönliches Tempo anpassen.
  - Tonhöhe: Sie können die gewünschte auswählen.
  - WIEDERGABE: Tippen Sie auf WIEDERGABE, um den Ton des Sprachsynthesebeispiels zu hören.
  - ZURÜCKSETZEN: Tippen Sie auf RESET, um die Einstellungen zurückzusetzen.

GESTURES

- 1. Tippen Sie im Bildschirm System auf Gesten.
- 2. Die folgenden Optionen werden angezeigt:
  - Schnelles Öffnen der Kamera: Schalten Sie diese Option ein, um die Kamera schnell zu öffnen, indem Sie zweimal die Einschalttaste drücken. Diese Geste funktioniert von jedem Bildschirm aus.
  - System-Navigation:
    - Gesten-Navigation: Tippen Sie auf , um die Gestennavigation für Folgendes zu aktivieren.
    - Tippen Sie auf das Symbol (
       ), um die Einstellungen f
       ür die Gestennavigation zu 
       ändern, z. B. die Optionen des digitalen Assistenten und die Empfindlichkeit.
- Um zum Startbildschirm zu gelangen, wischen Sie vom unteren Rand des Bildschirms nach oben. Um zwischen Apps zu wechseln, wischen Sie von unten nach oben, halten Sie die Taste gedrückt und lassen Sie sie dann los.
- Um zum vorherigen Bildschirm zurückzukehren, wischen Sie entweder vom linken oder rechten Rand.
- 3-Tasten-Navigation: Diese Option ist standardmäßig aktiviert.
- Drücken und halten Sie die Einschalttaste: Halten Sie die Einschalttaste gedrückt, um auf Google Assistant zuzugreifen. Diese Einstellung ist standardmäßig AUS. Wenn Sie diese Einstellung aktivieren, können Sie auf Google Assistant zugreifen, indem Sie die Einschalttaste drücken und gedrückt halten.
- Wenn diese Funktion aktiviert ist und Sie auf das Menü "Power & Emergency" zugreifen möchten, drücken Sie einfach gleichzeitig die Ein-/Aus-Taste und die Lautstärke nach oben.
- Klingeln verhindern: Drücken Sie die Einschalttaste und die Lautstärketaste nach oben gleichzeitig, um den Vibrations- oder Stummschaltungsmodus zu aktivieren.
- Umschalten der Taschenlampe: Hinweis: Plötzliche Bewegungen können die Taschenlampe ungewollt aktivieren. Bitte beachten Sie, dass die Taschenlampe Wärme erzeugen kann. Prüfen Sie daher diese Einstellung, um sicherzustellen, dass Ihr Gerät wie erwartet funktioniert.

## DATUM UND ZEIT

- 1. Tippen Sie im Bildschirm System auf Datum & Uhrzeit.
- 2. Wählen Sie die folgenden Optionen, um das Datum und die Uhrzeit auf Ihrem Gerät einzustellen:
  - Zeit automatisch einstellen: Synchronisieren Sie das Datum und die Uhrzeit mit der vom Netz bereitgestellten Zeit. Hinweis: Dies erfordert eine aktive SIM-Karte
  - Datum: Um das Datum manuell einzustellen, wählen Sie Datum. Blättern Sie und wählen Sie das Datum, den Monat und das Jahr. Tippen Sie auf OK. Diese Option ist aktiviert, wenn die Option Zeit automatisch einstellen ausgeschaltet ist.
  - Zeit: Um die Zeit manuell einzustellen, wählen Sie Zeit. Blättern Sie und wählen Sie die Stunde und die Minute. Tippen Sie auf OK. Diese Option ist aktiviert, wenn "Zeit automatisch einstellen" ausgeschaltet ist.
  - Automatische Einstellung der Zeitzone: Synchronisieren Sie die Zeitzone mit der vom Netzwerk bereitgestellten Zeitzone.
  - 24-Stunden-Format verwenden: Um die Uhr auf das 24-Stunden-Format einzustellen, schalten Sie 24-Stunden-Format verwenden ein. Standardmäßig ist das Telefon auf das 12-Stunden-Format eingestellt.

#### BACKUP

Wenn Sie Ihr Gerät ersetzen oder seine Daten löschen müssen, können Sie Ihre Daten für alle Konten wiederherstellen, die zuvor wurden. Um diese Funktion zu nutzen, müssen Sie ein Google-Konto zu Ihrem Gerät hinzufügen.

Zum Sichern Ihrer Daten:

- 1. Tippen Sie auf dem Bildschirm System auf Sicherung.
- 2. Aktivieren Sie Backup by Google One. Tippen Sie auf Konto.
- 3. Sie können Ihre Daten problemlos wiederherstellen oder das Telefon wechseln. Aktive Backups umfassen unter :
  - a. App-Daten
  - b. Anrufverlauf
  - c. Kontakte
  - d. Geräteeinstellungen (einschließlich Wi-Fi-Passwörter und Berechtigungen)
  - e. SMS-Textnachrichten
- 2. Wenn Sie Backup by Google One ausschalten, wird eine Bestätigungsmeldung angezeigt; Backup ausschalten und löschen?

Die Sicherungsdaten des aktuellen Geräts in Google Drive werden dauerhaft gelöscht. Standardmäßig verwendet Backup nur Wi-Fi-Verbindungen, um Ihre Daten zu sichern.

#### SYSTEM-AKTUALISIERUNG

- 1. Tippen Sie auf dem Bildschirm System auf Systemaktualisierung.
- 2. Tippen Sie auf Nach Updates suchen. Wenn eine Aktualisierung erforderlich ist, startet das System die Aktualisierungen.

## MEHRERE BENUTZER

Sie können dieses Gerät mit anderen Personen gemeinsam nutzen, indem Sie zusätzliche Benutzer anlegen.

- 1. Tippen Sie im Bildschirm System auf Mehrere Benutzer.
- 2. Aktivieren Sie die Funktion "Mehrere Benutzer".
- 3. Die folgenden Optionen werden angezeigt:
  - a. Zeitzone: Um die Zeitzone einzustellen, tippen Sie auf Zeitzone. Blättern Sie und wählen Sie Ihre Zeitzone. Diese Option ist aktiviert, wenn Zeitzone automatisch einstellen ausgeschaltet ist.
  - b. Lokale Standardeinstellungen verwenden: Verwenden Sie das Standard-Zeitformat.Sie (Eigentümer): Geben Sie einen Namen ein. Tippen Sie auf (2), um ein Foto hinzuzufügen.
- Gast hinzufügen: Fügen Sie eine Gastrolle hinzu. Ein Gastprofil ist für jemanden gedacht, der Ihr Telefon für eine kurze Zeit benutzt. Wie ein Benutzer verfügt das Gastprofil über einen eigenen Speicherplatz auf Gerät, aber es ist einfacher, diesen Speicherplatz zu löschen, wenn ein Gast das Gerät nicht mehr benutzt.
  - o Benutzer hinzufügen: Richten Sie einen neuen Benutzer ein.
  - Benutzer vom Sperrbildschirm aus hinzufügen: Sie können Benutzer direkt vom Sperrbildschirm aus hinzufügen.
    - Schieben Sie den Schalter, um diese Option einzuschalten.
    - Ziehen Sie auf dem Sperrbildschirm die Statusleiste nach unten, um das Bedienfeld f
      ür die Schnelleinstellungen anzuzeigen.
    - Tippen Sie auf, um auf den Bildschirm Benutzereinstellungen zuzugreifen, und tippen Sie auf Gast hinzufügen oder Benutzer hinzufügen, um Benutzer hinzuzufügen.
  - Um den Benutzer zu wechseln, tippen Sie auf dem Bildschirm "Mehrere Benutzer" auf den Namen des Benutzers, zu dem Sie wechseln möchten. Starten Sie das Telefon neu, um wieder zum Profil Eigentümer/Administrator zu wechseln. Um Benutzer zu löschen, tippen Sie im Bildschirm "Mehrere Benutzer" auf den Benutzer, den Sie löschen möchten. Tippen Sie auf Benutzer löschen > LÖSCHEN, um den Benutzer zu entfernen. Andere Benutzer können ihre eigenen Profile löschen, indem Sie auf Benutzers] von diesem Gerät löschen > LÖSCHEN tippen. Hinweis: Alle im Profil des Benutzers gespeicherten Apps und Daten werden ebenfalls gelöscht.

Alle Daten löschen (Werksreset): Tippen Sie auf diese Option, um alle Daten aus dem internen Speicher Ihres Telefons zu löschen. Die Daten umfassen.

- Ihr Google-Konto
- System- und Anwendungsdaten und -einstellungen
- Heruntergeladene Anwendungen
- Musik
- Fotos
- Andere Benutzerdaten

Tippen Sie auf Alle Daten löschen, um das Gerät zurückzusetzen. Es wird eine Meldung angezeigt: Alle Ihre persönlichen Daten und heruntergeladenen Apps werden gelöscht? Sie können diese Aktion nicht rückgängig machen! Tippen Sie auf Alle Daten löschen, um alle zu löschen.

# **RESET-OPTIONEN**

- 1. Tippen Sie auf dem Bildschirm System auf Optionen zurücksetzen.
- 2. Die folgenden Optionen werden angezeigt:
  - Wi-Fi, Mobilfunk und Bluetooth zurücksetzen: Tippen Sie auf diese Option, um die Netzwerkeinstellungen zurückzusetzen, einschließlich Wi-Fi, mobile Daten, Bluetooth und NFC. Tippen Sie auf EINSTELLUNGEN ZURÜCKSETZEN, um alle Netzwerkeinstellungen zurückzusetzen. Sie können diese Aktion nicht rückgängig machen.
  - Voreinstellungen und Konfigurationen für WI-Fi-Verbindungen, mobile Daten und mobile Hotspots werden gelöscht.
  - App-Einstellungen zurücksetzen: Tippen Sie auf diese Option, um die folgenden Einstellungen für zurückzusetzen:
    - Deaktivierte Anwendungen
    - Deaktivierte App-Benachrichtigungen
    - Standard-Anwendungen
    - Hintergrunddatenbeschränkungen für Anwendungen
    - Etwaige Zulassungsbeschränkungen
  - Bei diesem Vorgang gehen keine Anwendungsdaten verloren.

# ÜBER TELEFON

- 1. Tippen Sie im Bildschirm Einstellungen auf Über das Telefon.
- 2. Es werden die folgenden Informationen angezeigt:
- Name des Geräts
- Rufnummer
- Rechtliche Informationen> Tippen Sie auf , um weitere Informationen zu erhalten.
- SIM-Status> Tippen Sie auf, um weitere Informationen über die SIM-Karte und das verbundene Mobilfunknetz zu erhalten.
- Modell> Tippen Sie auf die Typennummer, die Seriennummer und die Hardware-Version.
- IMEI
- Android-Version> Tippen Sie auf , um weitere Informationen zu den Versionsnummern der Android-Module zu erhalten.
- IP-Adresse
- Wi-Fi MAC-Adresse
- Gerät Wi-Fi MAC-Adresse
- Bluetooth-Adresse
- Aktuelle Zeit
- Build-Nummer

## EINEN NEUEN KONTAKT ERSTELLEN

- 1. Tippen Sie im Bildschirm Kontakte auf ...
- 2. Geben Sie alle Details ein, wählen Sie aus, wo der Kontakt gespeichert werden soll, und tippen Sie auf SPEICHERN.
- 3. Der Kontakt wird dem Telefonbuch hinzugefügt.
- 4. Um einen neuen Kontakt vom Wählgerät/Telefon aus hinzuzufügen, tippen Sie auf dem Startbildschirm auf Telefon (<) und dann auf</p>
  . Geben Sie die Rufnummer ein. Tippen Sie auf Neuen Kontakt erstellen. Geben Sie alle Details ein und tippen Sie auf SPEICHERN. Der Kontakt wird dem Telefonbuch hinzugefügt. Wenn Sie dem Kontakt ein Bild hinzufügen möchten, tippen Sie einfach auf das Kamerasymbol oben und folgen Sie den Anweisungen.

#### BEARBEITUNG VON KONTAKTINFORMATIONEN

- 1. Blättern Sie auf Bildschirm Kontakte zu dem gewünschten Kontakt und tippen Sie auf den Kontakt, um Details anzuzeigen.
- **3.** Bearbeiten Sie die gewünschten Details. Tippen Sie auf SPEICHERN, um die Angaben zu speichern.
  - Sie können das Telefonbuch verwenden, um Telefonnummern und andere Informationen Ihrer Kontakte zu verwalten. Mit dieser Funktion können Sie Telefonnummern hinzufügen, wählen und SMS- und MMS-Nachrichten senden.
  - 5. Wischen Sie auf dem Startbildschirm nach oben, um auf den App-Bildschirm zuzugreifen, und tippen Sie auf Kontakte.
  - 6. Gesperrte Nummern. Sie werden keine Anrufe oder Textnachrichten von den gesperrten Nummern erhalten.

7. Tippen Sie auf Nummer hinzufügen. Geben Sie die zu sperrende Nummer ein und tippen Sie auf Sperren. Die Nummer wird gesperrt, und Sie erhalten keine Anrufe oder Nachrichten von dieser Nummer. Sie können Anrufe von nicht identifizierten Anrufern blockieren.

# SENDEN EINER NACHRICHT AUS DEN KONTAKTEN

Sie können SMS- und MMS-Nachrichten an die Kontakte senden.

Blättern Sie auf dem Bildschirm Kontakte zu dem gewünschten Kontakt, tippen Sie ihn an und öffnen Sie ihn.

Tippen Sie auf Nachrichten (■).

- 1. Der Bildschirm "Nachrichten" wird angezeigt. Geben Sie die Nachricht ein.
- Tippen Sie auf Anhängen ( ), um GIF-, Sticker-, Standort-, Kontakt- oder Anhangsdateien anzuhängen.
- 3. Tippen Sie auf SMS, um die Nachricht zu senden.

HINWEIS: Es können nur auf dem Gerät gespeicherte Kontakte hinzugefügt werden.

## EINEN KONTAKT SUCHEN

Tippen Sie im Bildschirm Kontakte auf die ersten Buchstaben/Ziffern des Kontakts. Name/Telefonnummer, nach der gesucht werden soll.

- 1. Konten: Verwalten Sie Konten.
- 2. Standardkonto für neue Kontakte: Legen Sie das Standardkonto für neue Kontakte fest, Google-Konto, Gerät.
- 3. Anzuzeigende Kontakte: Wählen Sie, ob alle Kontakte oder benutzerdefinierte Kontakte angezeigt werden sollen.
- 4. Sortieren nach: Sortieren Sie die Kontakte nach ihrem Vornamen oder
- 5. Nachname.
- 6. Namensformat: Legen Sie das Format des Kontaktnamens fest.
- 7. Phonetischer Name: Wählen Sie, ob der phonetische Name immer angezeigt werden soll oder ob er ausgeblendet werden soll, wenn er leer ist.
- 8. Importieren. Tippen Sie auf .vcf-Datei, um Kontakte aus dem Google-Konto (falls konfiguriert) oder dem PHONE zu importieren.
- 9. Ausfuhr.
  - a. In eine .vcf-Datei exportieren: Die Kontakte werden als contacts.vcf gespeichert. Tippen Sie auf SPEICHERN und es wird eine Toast-Meldung angezeigt; die Kontakte werden in Kürze exportiert.
  - b. Alle Kontakte freigeben: Tippen Sie auf Alle Kontakte freigeben und folgen Sie der Toastnachricht, um den Export der Kontakte beenden:
  - c. Scrollen Sie in der Benachrichtigungsleiste nach unten und wählen Sie Kontaktelemente aus dem Benachrichtigungsvorhang exportieren. Alle Kontakte, die den gesuchten Text enthalten, werden angezeigt.

## FREIGABE EINES KONTAKTS

- 1. Berühren und halten Sie auf dem Bildschirm Kontakte den gewünschten Kontakt, um ihn auszuwählen.
- Tippen Sie auf Freigeben (<) und Sie können verschiedene Modi zum Freigeben des Kontakts verwenden.

# LÖSCHEN EINES KONTAKTS

- 1. Berühren und halten Sie auf dem Bildschirm Kontakte die gewünschten Kontakte, um sie auszuwählen.
- 2. Tippen Sie auf Löschen (1).
- **3.** Es wird eine Bestätigungsmeldung angezeigt: Diese Kontakte werden gelöscht. Tippen Sie zur Bestätigung auf Löschen.
- 4. Die Kontakte werden gelöscht.

#### EINEN ANRUF MACHEN

Wischen Sie auf dem Startbildschirm nach oben, um auf den App-Bildschirm zuzugreifen, und tippen Sie auf Telefon (**\**).

Um eine Nummer zu wählen, verwenden Sie eine der folgenden Optionen:

- 1. Wähltasten: Tippen Sie auf das Wählfeld (
  ), geben Sie die Rufnummer ein und tippen Sie auf das Telefonsymbol, um einen Anruf zu tätigen.
- 2. Um eine internationale Rufnummer zu wählen, geben Sie vor dem Wählen der internationalen Rufnummer die jeweilige Landesvorwahl an.
- **3.** Favoriten: Tippen Sie auf die Favoriten, um auf die Liste Ihrer bevorzugten Kontakte zuzugreifen. Tippen Sie auf den Kontakt, den Sie anrufen möchten.
- 4. Wiedervorlagen: Tippen Sie auf die Schaltfläche Anrufe, um auf Ihr Anrufprotokoll zuzugreifen. Tippen Sie auf das Telefonsymbol neben dem Kontakt oder tippen Sie auf den Kontakt und dann auf die Nummer.
- 5. Kontakte: Tippen Sie auf "Kontakte", um auf die vollständige Kontaktliste zuzugreifen, tippen Sie dann auf den Kontakt, den Sie anrufen möchten, und tippen Sie auf , um den Anruf zu starten.

# WÄHLEN EINER NUMMER ÜBER KONTAKTE

- 1. Wischen Sie auf dem Startbildschirm nach oben, um auf den App-Bildschirm zuzugreifen, und tippen Sie auf Kontakte (E).
- 2. Blättern Sie zu dem Kontakt und tippen Sie auf den Kontakt. Die Kontaktdetails werden angezeigt.
- 3. Tippen Sie auf 📞 und ein Anruf wird eingeleitet.

# PHONE APP

Wischen Sie auf dem Startbildschirm nach oben, um den App-Bildschirm aufzurufen, und tippen Sie auf Telefon (**\**).

- 1. Tippen Sie auf Bildschirm Telefon auf das Wählfeld (●).
- 2. Geben Sie die Rufnummer Ihres neuen Kontakts ein.
- 3. Tippen Sie auf Neuen Kontakt erstellen oder Zu einem Kontakt hinzufügen, um den Kontakt hinzuzufügen.
- 4. Folgen Sie den Aufforderungen, um den Schritt abzuschließen.

# GERÄUSCHE UND VIBRATIONEN

- 1. Tippen Sie im Bildschirm Telefon auf Optionen (\*).
- 2. Tippen Sie auf Einstellungen> Töne und Vibration.
- 3. Um den Klingelton auf Ihrem Gerät zu ändern, tippen Sie auf Telefonklingelton, wählen Sie aus der Liste der verfügbaren Klingeltöne aus und drücken Sie OK.
- 4. Der Rufton wird geändert.
- 5. SCHNELLE ANTWORTEN
- 6. Bei den Schnellantworten handelt es sich um die Meldungen, mit denen der Anruf mit einer Nachricht abgewiesen werden kann.

# **GESPERRTE NUMMERN**

- 1. Tippen Sie im Bildschirm Telefon auf Optionen ().
- 2. Tippen Sie auf Einstellungen > Gesperrte Nummern.
- 3. Schalten Sie Unbekannt ein, um Anrufe von nicht identifizierten Anrufern zu blockieren. Dies führt dazu, dass der unbekannte Anrufer direkt auf die Voicemail geht.
- 4. Tippen Sie auf Nummer hinzufügen, um eine Telefonnummer zur Liste der gesperrten Nummern hinzuzufügen. Geben Sie die zu sperrende Rufnummer ein und tippen Sie zum Speichern auf Sperren. Sie werden keine Anrufe oder SMS von den gesperrten Nummern erhalten. Dies gilt auch für Textnachrichten.

# VOICEMAIL

- 1. Benachrichtigungen
  - a. Benachrichtigungen anzeigen: Voicemails einschalten.
- 2. Standard: Kann je nach Telefoneinstellungen klingeln oder vibrieren.
- 3. Stumm: Erzeugt einen Ton und erscheint auf dem Bildschirm.
  - a. Pop on screen: Wenn das Gerät entsperrt ist, wird die Benachrichtigung als Banner oben auf dem Bildschirm angezeigt. Sie können die Option einschalten.
  - b. Ton: Der Standard-Benachrichtigungston ist ausgewählt. Sie

können Sie jeden anderen Ton aus der Liste auswählen.

- c. Vibrieren: Schalten Sie diese Option ein, um eine Vibration zu erhalten, wenn eine Voicemail eingeht.
- d. Blinkendes Licht: Schalten Sie die Umschalttaste ein, um das Blinklicht zu aktivieren, wenn eine Voicemail eingeht.
- e. Benachrichtigungspunkt anzeigen: Schalten Sie die Schaltfläche ein, um einen Benachrichtigungspunkt anzuzeigen, wenn eine Voicemail eingeht.
- f. Nicht stören außer Kraft setzen: Aktivieren Sie diese Option, wenn

Benachrichtigungen weiterhin unterbrochen werden, obwohl "Nicht stören" auf "Priorität" eingestellt ist.

- 4. Erweiterte Einstellung:
  - a. Dienst: Anzeige des Namens unserer Fluggesellschaft
  - b. Einrichten: Sie können eine Nummer für Ihre Voicemail festlegen.

# ZUGÄNGLICHKEIT

- 1. Tippen Sie im Bildschirm Telefon auf Optionen ().
- 2. Tippen Sie auf Einstellungen> Barrierefreiheit.
- TTY-Modus: Wenn Sie den TTY-Modus aktivieren, können hörgeschädigte Personen Anrufe als Text über das Telefon senden und empfangen. Tippen Sie auf TTY-Modus, um den TTY-Modus mit den folgenden Optionen anzuzeigen und zu ändern:
  - a. TTY aus: Deaktiviert den TTY-Modus.
  - b. TTY Full: aktiviert den TTY-Modus für eingehende und ausgehende Anrufe.
  - c. TTY HCO: aktiviert den TTY-Modus nur für eingehende Anrufe.
  - d. TTY VCO: aktiviert den TTY-Modus nur für abgehende Anrufe.
- 4. Hörgeräte: Schalten Sie es ein, um die Kompatibilität mit Hörgeräten zu gewährleisten.
- 5. in Echtzeit (RTT): Tippen Sie auf Textanruf in Echtzeit (RTT), es werden zwei Optionen angezeigt:
  - a. RTT-Anruftaste: Tippen Sie auf , um "Immer sichtbar" auszuwählen, damit Sie immer Zugriff auf die RTT-Anruftaste haben.
  - b. RTT-Abschrift: einschalten.

# ANRUFER-ID & SPAM

Anrufer-ID und Spamschutz sind standardmäßig aktiviert. Sie können sie aber auch ausschalten. Um die Anrufer-ID und den Spamschutz zu verwenden, muss Ihr Telefon möglicherweise Informationen über Ihre Anrufe an Google senden. Es hat keinen Einfluss darauf, ob Ihre Nummer angezeigt wird, wenn Sie anrufen.

- 1. Tippen Sie im Bildschirm Telefon auf Optionen (\*).
- 2. Tippen Sie auf Einstellungen> Anrufer-ID & Spam.
- 3. Schalten Sie die Anrufer- und Spam-ID ein oder aus.
- 4. Optional: Um Spam-Anrufe auf Ihrem Telefon zu blockieren, schalten Sie "Spam-Anrufe filtern" ein. Sie erhalten keine Benachrichtigungen über verpasste Anrufe oder Sprachnachrichten, aber gefilterte Anrufe werden in Ihrer Anrufliste angezeigt, und Sie können Ihre Sprachnachrichten abrufen.
- 5. Bitte folgen Sie diesem Link für weitere Informationen:
- 6. https://support.google.com/phoneapp/ antwort/3459196?hl=de

#### SENDEN VON NACHRICHTEN UND E-MAILS

- SMS und MMS sind bequeme und kostengünstige Kommunikationsmittel. Mit dem SMS-Dienst können Sie eine Textnachricht an andere Personen senden. Mit MMS können Sie Nachrichten mit Multimedia-Inhalten wie Bildern, Audiound Videodateien usw. versenden.
- Sie können die Nachrichten-App auf Ihrem Telefon verwenden, um SMS- und MMS-Nachrichten an andere Mobiltelefone oder andere Geräte zu senden, die SMS und MMS empfangen können.
- 3. Für den Versand einer MMS ist eine aktive mobile Datenverbindung erforderlich. Diese Option wird nur angezeigt, wenn Mobile Daten ausgeschaltet sind!

## SENDEN VON SMS/MMS-NACHRICHTEN

Sie können SMS- und MMS-Nachrichten an Kontakte in Ihrem Telefonbuch und an neue Nummern, die nicht im Telefonbuch vorhanden sind, senden.

 Um MMS zu senden, wenn die mobilen Daten ausgeschaltet sind, gehen Sie bitte zu Geräteeinstellungen/Netz & Internet/Mobilfunknetz/MMS-Nachrichten. Wischen Sie auf dem Startbildschirm nach oben, um auf den App-Bildschirm zuzugreifen, und tippen Sie auf Nachrichten (
).

## VERWALTUNG DER NACHRICHTENEINSTELLUNGEN

Sie können die Art und Weise, wie Sie die Nachrichten anzeigen und filtern möchten, individuell anpassen. Sie können auch die Standardanwendung für Nachrichten festlegen.

Zum Anzeigen und Ändern der Nachrichteneinstellungen,

- 1. Tippen Sie im Bildschirm Nachrichten auf Optionen (\*)> Einstellungen.
- 2. Sie können die folgenden Einstellungen anzeigen und bearbeiten:
- Nachrichten automatisch entfernen
- Gesperrte Nummern
- Benachrichtigungen
- Töne für ausgehende Nachrichten
- Fortgeschrittene

# LÖSCHEN VON NACHRICHTEN

So löschen Sie Nachrichten,

- 1. Tippen Sie auf Löschen (III).
- 2. Es wird eine Bestätigungsmeldung angezeigt. Tippen Sie auf Löschen, um die Nachricht zu löschen.
- 1. Tippen Sie auf und öffnen Sie die zu löschende Nachricht.
- 2. Tippen Sie auf Optionen> Thema löschen.
- 3. Es wird eine Bestätigungsmeldung angezeigt. Tippen Sie auf Löschen, um den Nachrichten-Thread zu löschen.
- 4. Um eine einzelne zu löschen, wählen Sie eine bestimmte Nachricht aus und tippen Sie auf Löschen.

## EINRICHTUNG VON GMAIL-KONTEN

Sie müssen Ihr Gmail-Konto so konfigurieren, dass Sie auf Ihre E-Mail-Postfach und E-Mail-Dienste.

## KAMERA

Das Sonim XP400 verfügt über eine 50-MP-Hauptkamera und eine 5-MP-Ultraweitwinkel-Rückkamera sowie eine 8-MP-Frontkamera mit festem Fokus für die Aufnahme von Bildern. Auf die gespeicherten Bilder kann entweder über die Fotos-App oder durch Klicken auf die Galerie-Schaltfläche direkt unter dem Slow-Motion-Symbol zugegriffen werden.

- 1. Wischen Sie auf dem Startbildschirm nach oben, um den App-Bildschirm aufzurufen, und tippen Sie auf Kamera.
- Kamera-Modus: Tippen Sie auf die Funktionstaste, um das Bild aufzunehmen. Verwenden Sie die Tasten Lauter und Leiser als alternative Tasten zum Aufnehmen von Bildern. Durch Drücken und Halten der Lautstärketaste nach oben oder der Lautstärketaste nach unten
  - 1. 9M, 8M und 5M, es hat auch Auswirkungen auf das Seitenverhältnis, wenn Sie die Bildgröße ändern (Standard ist 4:3).
  - 2. Wasserzeichen: Wenn diese Option aktiviert ist, können Datumsangaben auf das aufgenommene Bild gedruckt werden.
  - 3. Standardeinstellungen wiederherstellen: Alle von Ihnen geänderten Einstellungen werden auf die Werkseinstellungen zurückgesetzt.
  - 4. Spiegeln: Diese Funktion ist nur bei Verwendung der Frontkamera verfügbar. Wenn die Spiegeleinstellung aktiviert ist, nimmt Ihre Kamera ein Foto auf, das Ihr Spiegelbild ist, anstatt Ihr Bild zu spiegeln, wie es eine Kamera normalerweise tut.
  - 5. Wenn Sie die Taste loslassen, können Sie die Serienaufnahme aktivieren und bis zu 10 Bilder in schneller Folge aufnehmen. Wenn Sie die Taste während des langen Drückens an einer beliebigen Stelle drücken, wird die Serienaufnahme beendet.
  - 6. Tippen Sie auf Blitzlicht, um es zu aktivieren oder zu deaktivieren. Sie können es auch auf Automatik umstellen oder als Blitzlicht verwenden.
  - 7. Tippen Sie auf Filter, um aus den aufgelisteten Optionen den gewünschten Effekt auszuwählen.
  - Unabhängig davon, in welchem Modus Sie sich befinden, tippen Sie auf Optionen > Modi.
  - 9. Tippen Sie auf "Professionell". Es stehen Ihnen mehrere professionelle Einstellungen zur Verfügung, mit denen Sie die Parameter für die Aufnahme manuell anpassen können; Sie können den Schieberegler bewegen, um die folgenden Einstellungen zu ändern: Verschlusszeit; Belichtung; ISO; Weißabgleich; Manueller Fokus.
  - **10.** Tippen Sie auf AI, um die automatische Szenenerkennung zu aktivieren oder zu deaktivieren.
  - 11. Tippen Sie auf Seitenverhältnis (4:3), um zwischen Vollbild, 16:9, 4:3 und 1:1

zu wählen.

- Tippen Sie auf Zeitraffer, wählen Sie die Geschwindigkeit mit dem Schieberegler und drücken Sie die Videotaste, um die Aufnahme zu starten.
- Video: Tippen Sie auf die Softtaste, um die Aufnahme zu starten. Sie können die Aufnahme bei anhalten/fortsetzen.
- **12.** Tippen Sie auf Ultraweit, um einen breiteren Sucher zu erhalten.
- **13.** Zeitlupe (tippen Sie auf den Softkey, um die Aufnahme zu starten, (von 80° bis 120°). Sie können die Aufnahme bei Bedarf anhalten/fortsetzen. In Zeitlupe
- **14.** Tippen Sie in der Kamera auf Optionen> Einstellungen.
- **15.** Berührungsaufnahme: Wenn Sie Funktion aktivieren, können Sie ein Bild aufnehmen, indem Sie auf eine beliebige Stelle im Sucher drücken.
- 16. Selbstauslöser: Sie können zwischen 3 Sekunden, 5 Sekunden und 10 Sekunden wählen, wenn Sie den Selbstauslöser aktivieren möchten. Das Bild wird mit der Verzögerung des gewählten Timers aufgenommen.
- **17.** Auslöseton: Sie können den Auslöseton deaktivieren, indem Sie auf die Option tippen.
- **18.** Rahmungslinien: Sie können die Rahmenlinie aktivieren, um eine Referenz für die vertikale und horizontale Richtung bei der Aufnahme eines Bildes zu haben.
- **19.** Bokeh: Bokeh ist die angenehme oder ästhetische Qualität von Unschärfe in einem Foto. Es funktioniert mit einer rückwärtigen Unterkamera und einer rückwärtigen Hauptkamera (Dualkamera).
- 20. Schönheit:
  - Sie können bei der Aufnahme von Porträts Aufkleber aus der Kandidatenliste hinzufügen, wenn Sie Aufkleber wählen.
  - Wenn Sie "Haut" wählen, können Sie bei der Aufnahme von Porträts den Schieberegler nach rechts verschieben, um die Haut glatter und weicher zu machen.

Tippen Sie auf Google Lens, um nach dem zu suchen, was Sie gerade sehen. Mit einem Foto oder fast jedem Bild hilft Ihnen Lens, visuell ähnliche Bilder und verwandte Inhalte zu finden, indem es Ergebnisse aus dem gesamten Internet sammelt.

# KALENDER

Der Kalender hilft Ihnen dabei, Termine festzulegen, Erinnerungen und Warnungen zu planen und diese bei Bedarf zu wiederholen. Sie können auch Ihre gespeicherten Aufgaben auf Tages- oder Wochenbasis anzeigen.

So greifen Sie auf den Kalender zu.

- 1. Tippen Sie auf dem App-Bildschirm auf
- 2. Um die Kalenderansicht zu ändern, tippen Sie auf Option und Sie können den Kalender in den Formaten Zeitplan, Tag, 3 Tage, Woche und Monat anzeigen.
- **3.** Tippen Sie auf das Symbol Hinzufügen, um Folgendes zu Ihrem Kalender hinzuzufügen:
- 4. Ziel: Sie können ein Ziel auswählen, und der Kalender plant die Sitzungen für Ihre Ziele.
- 5. Erinnerung: Sie können eine Erinnerung für einen Anruf, eine E-Mail, eine SMS, einen Check-in oder eine Reservierung festlegen.
- 6. Termin: Sie können ein Ereignis im Kalender hinzufügen und auf Speichern tippen, um das Ereignis zu speichern.
- Tippen Sie auf> Einstellungen, um die Einstellungen anzuzeigen. Die Optionen sind: Allgemein, Ereignisse aus Google Mail, Ereignisse, Erinnerungen, Geburtstage und Feiertage, die mit Ihrem E-Mail-Konto synchronisiert werden.
- 8. Tippen Sie auf Aktualisieren, um den Kalender zu synchronisieren.

# ALARM

Sie können einen Alarm für eine bestimmte Zeit einstellen.

- 1. Tippen Sie auf dem App-Bildschirm auf Uhr.
- 2. Tippen Sie oben auf dem Bildschirm auf einen Alarm.
- 1. Tippen Sie auf , um einen neuen Alarm hinzuzufügen, und tippen Sie auf OK

Stellen Sie die folgenden Punkte ein:

- Bezeichnung hinzufügen: Geben Sie einen Namen für den Alarm ein.
- Wiederholen: Wählen Sie die Tage aus, an denen der Alarm wiederholt werden soll.
- Alarmton: Wählen Sie einen Ton aus, der bei einem Alarm abgespielt werden soll.
- Vibrieren: Aktivieren Sie die Alarmvibration.
- Google Assistant Routine: Fügen Sie den aktuellen Alarm zu Ihrer Google Assistant Routine hinzu.
- Löschen: Löscht den aktuellen Alarm.

# UHR

Mit dieser können Sie die Uhrzeit von Großstädten in verschiedenen Zeitzonen anzeigen. Sie haben auch die Möglichkeit, die Sommerzeit (DST) zu verwenden.

- 1. Tippen Sie auf dem App-Bildschirm auf Uhr.
- 2. Uhr antippen.
- 3. Tippen Sie unten auf dem Bildschirm auf , um auf den Bildschirm Weltzeituhr zuzugreifen. Um die Liste der Städte und die aktuelle Uhrzeit anzuzeigen, geben Sie die ersten Buchstaben ein, um die Liste der Städte zu erhalten. Tippen Sie auf den Namen der Stadt, und die ausgewählte Stadt und die aktuelle Uhrzeit werden der Uhr hinzugefügt.
- Die Ortszeit der Heimatstadt wird in oberen Hälfte des Bildschirms angezeigt.
- Um die Heimatstadt festzulegen, wählen Sie die gewünschte Stadt aus der Liste aus. Sie wird der Liste der ausgewählten Städte hinzugefügt. Die ausgewählte Stadt wird als Heimatstadt festgelegt.

# TIMER

- 1. Tippen Sie auf dem App-Bildschirm auf Uhr.
- 2. Tap-Timer.
- 3. Die folgenden Aktionen können durchgeführt werden:

# STOPPWATCH

- 1. Tippen Sie im App-Bildschirm auf Uhr
- 2. Tippen Sie auf Stoppuhr.
- 3. Wählen Sie START, um die Stoppuhr zu starten.
- 4. Tippen Sie auf RESET, um die Stoppuhrzeit zurückzusetzen.
- 5. Tippen Sie auf LAP, um die Zeitdauer für jede Runde zu zählen.
- 6. Tippen Sie auf Pause, um die Stoppuhr anzuhalten.

# CALCULATOR

Der Standardtaschenrechner dieses Telefons ist für einfache mathematische Berechnungen ausgelegt.

- 1. Tippen Sie im App-Bildschirm auf Taschenrechner
- 2. Um die Zahlen einzugeben, tippen Sie auf die numerischen Softkeys.
- 3. Um mathematische Operatoren zu verwenden, berühren Sie die entsprechenden Funktionstasten auf dem Tastenfeld.
- Nachdem Sie die Berechnungen durchgef
  ührt haben, tippen Sie auf=, um die endg
  ültige
- 5. Ergebnis.
- 6. Tippen Sie auf Optionen und die folgenden Optionen werden angezeigt:
  - a. Geschichte
  - b. Thema wählen
  - c. Feedback senden
  - d. Hilfe

# TONAUFNAHMEGERÄT

Mit dem können Sie Sprachnotizen aufnehmen. So greifen Sie auf den Tonrekorder zu,

- •Tippen Sie auf dem App-Bildschirm auf Sound Recorder
  - Um Audio aufzunehmen, tippen Sie auf Aufnehmen
  - o Um die Aufnahme zu beenden, wählen Sie Stopp.
  - Um die Sprachnotiz zu speichern, tippen Sie auf Speichern.
  - Um den Vorgang ohne Speichern zu beenden, tippen Sie auf Verwerfen.
  - Um die aufgenommene Datei sofort abzuspielen, tippen Sie auf dem Startbildschirm des Soundrekorders auf Option und die Aufnahmeliste wird geöffnet. Tippen Sie auf die gewünschte Aufnahme.
  - Um die Aufnahme sofort anzuhalten, tippen Sie auf Pause.

## SICHERHEITSRICHTLINIEN

Bitte lesen und verstehen Sie die folgenden Sicherheitsrichtlinien, bevor Sie das Telefon benutzen. Diese Richtlinien enthalten Einzelheiten, die es Ihnen ermöglichen, Ihr Telefon sicher zu bedienen und alle gesetzlichen Bestimmungen bezüglich der Verwendung von Mobiltelefonen einzuhalten.

## DATEIEN

Sie können die im Telefon gespeicherten Dateien über Dateien anzeigen/bearbeiten/löschen/freigeben. Wenn Sie eine SD-Karte verwenden, können Sie Ihre Dateien von hier aus verwalten.

- 1. Tippen Sie im App-Bildschirm auf Dateien
- 2. Auf dem Bildschirm "Dateien" gibt es 3 Optionen unteren Rand des Bildschirms. Reinigen, Durchsuchen und Freigeben:
- Bereinigen: Sie können Junk-Dateien bereinigen, Duplikate löschen, große Dateien löschen, heruntergeladene Dateien löschen. Diese Funktion ermöglicht es Ihnen, Speicherplatz auf Ihrem Gerät freizugeben.

#### HOHE TEMPERATUREN VERMEIDEN

Wenn Sie das Gerät an heißen oder kalten Orten aufbewahren, z. Bin einem geschlossenen Auto im Sommer oder Winter, verringert sich Kapazität und Lebensdauer des Akkus. Die besten Ergebnisse erzielen Sie, wenn Sie das Gerät zwischen -20°C und +55°C verwenden. Ein Gerät mit einem heißen oder kalten Akku funktioniert möglicherweise vorübergehend nicht, selbst wenn der Akku vollständig geladen ist. Die Akkuleistung ist bei Temperaturen weit unter dem Gefrierpunkt besonders eingeschränkt.

# PERSÖNLICHE MEDIZINISCHE GERÄTE

Mobiltelefone können die Funktion von Herzschrittmachern und anderen implantierten Geräten beeinträchtigen. Bitte vermeiden Sie es, das Mobiltelefon über dem Herzschrittmacher zu platzieren, z. B. in Ihrer Brusttasche. Wenn Sie das benutzen, halten Sie es an das dem Herzschrittmacher gegenüberliegende Ohr. Wenn ein Mindestabstand von 15 cm zwischen dem Mobiltelefon und dem Herzschrittmacher eingehalten wird, ist das Risiko von Störungen begrenzt. Wenn Sie den Verdacht haben, dass es zu Störungen , schalten Sie Ihr Mobiltelefon sofort aus. Wenden Sie sich für weitere Informationen an Ihren Kardiologen. Bei anderen medizinischen Geräten wenden Sie sich an Ihren Arzt und den Hersteller des Geräts. Halten Sie sich an die Anweisungen, das Gerät auszuschalten oder den HF-Sender zu deaktivieren, wenn dies erforderlich ist, insbesondere wenn sie in Krankenhäusern angebracht sind.

und Flugzeuge. Die an diesen Orten verwendeten Geräte können empfindlich auf die vom Gerät ausgestrahlten Funkwellen reagieren und deren Betrieb beeinträchtigen. Beachten Sie auch die Einschränkungen an Tankstellen oder anderen Orten entflammbarer Atmosphäre oder in der Nähe von elektroexplosiven Geräten.

## **KINDERSICHERHEIT**

Erlauben Sie Kindern nicht, mit Ihrem Mobiltelefon oder dessen Zubehör zu spielen. Halten Sie es außerhalb ihrer Reichweite. Sie könnten sich oder andere verletzen oder das Mobiltelefon oder das Zubehör versehentlich beschädigen. Ihr Mobiltelefon und sein Zubehör können kleine Teile enthalten, die sich lösen und eine Erstickungsgefahr darstellen können.

## NOTRUFE

Mobiltelefone arbeiten mit Funksignalen, die nicht unter allen Bedingungen eine Verbindung garantieren können. Verlassen Sie sich daher niemals ausschließlich auf ein Mobiltelefon, wenn es um lebenswichtige Kommunikation geht (z. B. bei medizinischen Notfällen). Notrufe sind möglicherweise nicht in allen Gebieten, in allen Mobilfunknetzen oder bei Verwendung bestimmter Netzdienste und/oder Mobiltelefonfunktionen möglich. Erkundigen Sie sich bei Ihrem örtlichen Dienstanbieter.

# INFORMATIONEN ZUR RF-EXPOSITION (SAR)

Dieses Gerät erfüllt die geltenden internationalen Sicherheitsanforderungen für die Exposition gegenüber Funkwellen. Das mobile Gerät ist ein Funksender und empfänger. Es ist so konzipiert, dass es die Grenzwerte für die Belastung durch Funkwellen (hochfrequente elektromagnetische Felder) nicht überschreitet, die in den internationalen Richtlinien der unabhängigen wissenschaftlichen Organisation ICNIRP (International Commission of Non-Ionizing Radiation Protection) empfohlen werden.

Die Richtlinien zur Funkwellenbelastung verwenden eine Maßeinheit, die als spezifische Absorptionsrate (SAR) bekannt ist. Der SAR-Grenzwert für mobile Geräte liegt bei 2,0 W/kg, gemittelt über 10 Gramm Gewebe, und enthält eine erhebliche Sicherheitsspanne, die die Sicherheit aller Personen unabhängig von Alter und Gesundheit gewährleisten soll.

Die SAR-Tests werden unter Verwendung von Standard-Betriebspositionen durchgeführt, wobei das Gerät in allen getesteten Frequenzbändern mit seiner höchsten zertifizierten Leistung sendet. Die höchsten SAR-Werte gemäß den ICNIRP-Richtlinien für dieses Gerätemodell sind:

| Körperteile | Testwert  | Testabstan<br>d | Grenze   |
|-------------|-----------|-----------------|----------|
| Kopf        | 1,60 W/Kg | 0 mm            | 2,0 W/Kg |
| Körper      | 1,42 W/Kg | 5 mm            | 2,0 W/Kg |

Die SAR-Werte dieses Geräts wurden unter dem Grenzwert von 4,0 W/kg mit einem Ergebnis von 3,28 W/kg (10 g) in einem Abstand von 00 mm getestet. Das Gerät darf nur in Innenräumen verwendet werden, wenn es im Frequenzbereich von 5150MHz bis 5350MHz betrieben wird.

# BATTERIE VERWENDUNG

Ihr Sonim XP400-Telefon ist mit einem nicht herausnehmbaren Akku ausgestattet. Wenn Sie Fragen zum Akku haben, wenden Sie sich bitte an das Sonim Customer Experience Center unter der Nummer 1-833-

697-6646 (1-833-MY-SONIM) oder senden Sie uns eine E-Mail an support sonimtech.com.

- Verwenden Sie nur eine Sonim X400-zertifizierte Batterie.
- (BAT-05000-31S) ist für dieses Telefonmodell vorgesehen.
- Die Verwendung anderer Batterien kann zu dauerhaften Schäden an Ihrem Gerät führen, wodurch die Garantie erlischt.
- Es wird empfohlen, die Batterie vor extremen Temperaturen und Feuchtigkeit zu schützen.
- Bitte lassen Sie die Batterie außerhalb der Reichweite von Kindern.

# ÜBERPRÜFEN UND OPTIMIEREN DER BATTERIENUTZUNG

- Sie können den Akkuverbrauchsstatus überprüfen und einige Anwendungen schließen, um Akkustrom zu sparen. Wählen Sie auf dem Anwendungsbildschirm Einstellungen)> Akku.
- Der aktuelle Akkustand (geladen oder nicht geladen) wird in der Mitte des Bildschirms direkt unter den Datumsinformationen angezeigt. Wählen Sie Einstellungen > Akku, um die Entladungsgrafik anzuzeigen, die den Akkustand über die Zeit seit dem letzten Aufladen des Geräts und Dauer des Akkubetriebs.
- Die Liste am unteren Rand des Bildschirms zeigt die Aufschlüsselung des Akkuverbrauchs für einzelne Apps und Dienste. Wählen Sie ein aufgelistetes Element aus, um weitere Details zu erhalten. Der Detailbildschirm für einige Apps enthält Schaltflächen, mit denen Sie die Einstellungen für die Energienutzung anpassen oder die Anwendung vollständig beenden können.
- Wenn Sie eine Anwendung zwangsweise beenden, kann dies nicht nur die Gesamtleistung dieser Anwendung, sondern die des Geräts beeinträchtigen.
   Wenn Sie Probleme mit der Geräteleistung feststellen, schalten Sie das bitte aus.

# TIPPS ZUR VERLÄNGERUNG DER BATTERIELEBENSDAUER

Befolgen Sie diese Tipps, um die Lebensdauer des Akkus Ihres Telefons zu verlängern.

- Wenn Sie Wi-Fi, Bluetooth oder GPS nicht verwenden, verwenden Sie die Einstellungen, um sie zu deaktivieren. Die GPS-Einstellung finden Sie unter Einstellungen > Standort.
- Stellen Sie die Bildschirmhelligkeit auf "Niedrig" und stellen Sie eine kürzere Zeitspanne für den Ruhezustand ein (15 Sekunden). Die Anzeigeeinstellungen finden Sie unter Einstellungen > Anzeige.
- Wenn Sie unterwegs sind und keinen Zugang zu mobilen Daten oder einem Wi-Fi-Netzwerk haben, wechseln Sie in den Flugmodus. Wählen Sie in den Schnelleinstellungen den Flugmodus aus.

# AUFLADEN DES AKKUS

Wir empfehlen Ihnen, Ihr Gerät vollständig aufzuladen, bevor Sie es zum ersten Mal benutzen.

Die Umgebungstemperatur während des Ladevorgangs muss im Bereich von 0°C bis 45°C (32°F bis 113°F) liegen.

Zum Laden können nur Netzteile verwendet werden, deren Ausgänge den SELV-Anforderungen entsprechen. Die maximal zulässige Eingangsspannung für das Telefon beträgt 5 V.

Es besteht Explosionsgefahr beim Laden, wenn die Batterie durch einen falschen Typ ersetzt wurde.

Wenn der Akku völlig entladen ist, kann es einige Minuten dauern, bis das Ladesymbol erscheint, wenn das Ladegerät angeschlossen ist.

# ORDNUNGSGEMÄSSES AUFLADEN DES GERÄTS

- 1. INSERT CHARGER Stecken Sie den Stecker des Ladegeräts in eine Steckdose.
- 2. ANSCHLIEßEN AN DAS TELEFON Der Ladeanschluss befindet sich in der unteren Mitte des Telefons. Öffnen Sie die Anschlussabdeckung und stecken Sie den Ladeanschluss in den Ladeanschluss.
- 3. LADEANIMATION/SYMBOL
- Wenn der Akku bei ausgeschaltetem Telefon geladen ist, wird eine Akku-Ladeanimation mit dem aktuellen Akkustand angezeigt.
- Wenn der Akku geladen wird, während das Telefon eingeschaltet ist, zeigt das Akkusymbol in der Statusleiste die Animation an. zeigt an, dass der Akku geladen wird.
- Wenn der Akku vollständig aufgeladen ist, stoppt die Ladeanimation und Sie können das Ladegerät vom Telefon trennen.

#### IHR TELEFON ODER IHREN AKKU AUFBEWAHREN

Wenn Sie Ihr Telefon oder Ihren Akku über einen längeren lagern möchten, beachten Sie bitte die folgenden Empfehlungen, um eine lange Lebensdauer des Akkus zu gewährleisten und die Selbstentladung des Akkus zu minimieren:

- Laden Sie Ihren Akku auf einen Wert zwischen 40 % und 80 % auf.
- Bewahren Sie Telefon und Akku getrennt voneinander auf, um das Entladen des Akkus zu minimieren.
- Isolieren Sie die Batteriepole, um Verfärbungen und mögliche Kurzschlüsse mit anderen Batteriepolen zu vermeiden.
- Lagern Sie den Akku trocken und kühl in einer vibrationsfreien Umgebung.
- Wenn Sie das Gerät an einem klimatisierten Ort aufbewahren, stellen Sie die Temperatur auf 50° bis 64° F (10° - 18°Celsius) ein und halten Sie die relative Luftfeuchtigkeit zwischen 40% - 50%.
- Laden Sie den Akku einmal alle 6 Monate mit dem Original-Sonim-Ladekabel auf.

EU-Konformitätserklärung (DoC) Hiermit erklären wir, Name des Herstellers: Sonim Technologies, Inc. Adresse: 4445 Eastgate Mall, Suite 200, San Diego, CA 92121,USA

Erklären Sie, dass diese DoC unter unserer alleinigen Verantwortung ausgestellt wird und dass dieses Produkt:

Beschreibung des Produkts: Mobiltelefon Typenbezeichnung(en):X400 Warenzeichen: Sonim

mit den einschlägigen Harmonisierungsrechtsvorschriften der Union konform ist: Beschränkung der Verwendung bestimmter gefährlicher Stoffe (RoHS-Richtlinie):

- RoHS(2015/863/EU)
- RoHS(2011/65/EU)

#### Und die Funkanlagenrichtlinie 2014/53/EU:

unter Bezugnahme auf die folgenden angewandten Normen:

Sicherheit EN IEC 62368- 1:2020+A11:2020, EN 50332-2:2013

EMC EN 301 489-1 V2.2.3, EN 301 489-3 V2.3.2, EN 301 489-17 V3.3.1 EN 301 489-19 V2.2.1, EN 301 489-52 V1.2.1, EN 55032:2015+A1:2020, EN55035:2017+A11:2020

- Gesundheit EN 50360:2017+A1:2023, EN 50566:2017+A1:2023, EN 62209-1:2016, EN 62209-2:2010+A1:2019, EN 62479:2010, EN 50663:2017, EN IEC 62311:2020, EN IEC/IEEE 62209-1528-2021
- Radio EN 301 511 V12.5.1,EN 301 908-1 V15.2.1,EN 301 908-2 V13.1.1,EN 301 908-13 V13.2.1EN 301 908-25 V15.0.0, EN 300 328 V2.2.2 EN 303 413 V1.2.1, EN 300 328 V2.2.2 EN 301 893 V2.1.1,EN 300 440 V2.2.1,EN 300 330 V2.1.1

# Spezifisch(E112) Leitlinien der Europäischen Kommission für die Einhaltung der delegierten Verordnung (EU) 2019/320

Die Benannte Stelle KIWA mit der Benannten Stellen-Nummer 0063 hat die Prüfung durchgeführt: Anwendbare Module: B+C Falls zutreffend:

Die ausgestellte EU-Baumusterprüfbescheinigung: 242140684/AA/00

Zubehör:

| Adapter   | N.A.          |
|-----------|---------------|
| Batterie  | BAT-05000-31S |
| USB-Kabel | X400          |

Software-Version: X40.0-01-14.0-20.01.00 (Hinweis: Sonim kann neue Softwareversionen veröffentlichen, um Fehler zu beheben und neue Funktionen nach dem Zertifikat einzuführen. Alle auf den Markt gebrachten Versionen wurden überprüft und entsprechen weiterhin den entsprechenden Vorschriften. Alle HF-Parameter (z. B. Frequenzbereich, Ausgangsleistung) sind für den Benutzer nicht zugänglich und können von ihm nicht geändert werden).

Unterzeichnet für und im Namen von:

| Datum: | November 27, 2024         |
|--------|---------------------------|
| Stadt: | San Mateo                 |
| Name:  | Avena Xu                  |
| Titel: | Leiter der Typgenehmigung |

Unterschrift:

henaxy